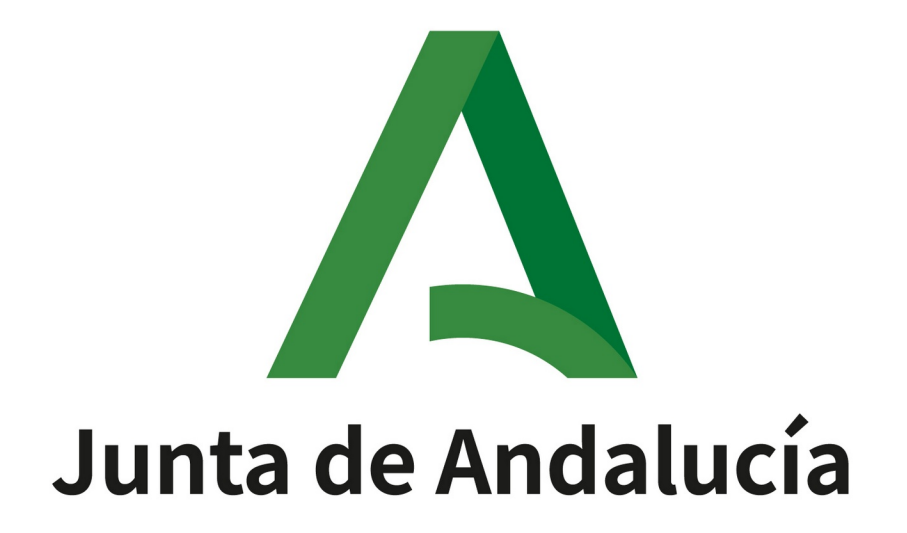

# Oficina Virtual de la Consejería de Educación y Deporte

# TRÁMITES NÁUTICOS PARA LAS ESCUELAS Y FEDERACIONES NÁUTICAS. MANUAL DEL USUARIO

Queda prohibido cualquier tipo de explotación y, en particular, la reproducción, distribución, comunicación pública y/o transformación, total o parcial, por cualquier medio, de este documento sin el previo consentimiento expreso y por escrito de la Junta de Andalucía.

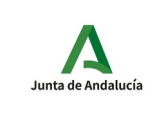

Trámites para las Escuelas y Federaciones Náuticas. Manual del usuario

# ÍNDICE

| 1 Descripción                                                                                   | <u>3</u> |
|-------------------------------------------------------------------------------------------------|----------|
| 2 Compatibilidades y requerimientos                                                             | 4        |
| 3 Cumplimentación, firma y presentación de trámites                                             | 5        |
| 3.1 Realizar un trámite con certificado digital                                                 | 6        |
| 3.2 Trámites en borrador (Mis trámites pendientes)                                              | 15       |
| 3.3 Trámites presentados                                                                        | 17       |
| 4 Trámites disponibles                                                                          | 19       |
| 4.1 Solicitud de comunicación, modificación, anulación y confirmación de prácticas náuticas     | 19       |
| 4.1.1.1 Solicitudes que se pueden generar a partir de una comunicación de prácticas             | 23       |
| 4.2 Solicitud de comunicación de expedición de licencia de navegación                           | 30       |
| 4.3 Solicitud de visado de certificado de prácticas y cursos de titulaciones náuticas de recreo | 33       |
| 4.3.1 Formulario                                                                                | 34       |
| 4.3.2 Firma del certificado                                                                     | 37       |
| 4.3.3 Presentación de la solicitud de visado                                                    | 40       |
| 4.3.4 Visado                                                                                    | 41       |

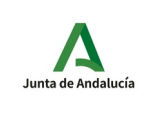

Trámites para las Escuelas y Federaciones Náuticas. Manual del usuario

# 1 Descripción

El RD 875/2014 regula las titulaciones náuticas para el gobierno de las embarcaciones de recreo. En el artículo 11 del capítulo I y en los artículos 16 y 17 del capítulo II se indica que es obligatorio la comunicación de las licencias de navegación otorgadas, la comunicación previa a la realización de las prácticas y cursos de formación náuticas y la comunicación tras la realización de las prácticas y cursos de formación. Los medios preferentes de comunicación serán telemáticos.

El artículo 20 dice: "Los certificados de las prácticas expedidos dentro del ámbito de competencias de la Dirección General de la Marina Mercante que deban presentarse ante una comunidad autónoma con competencias transferidas en náutica de recreo para la expedición del título correspondiente llevarán el visado de la Dirección General de la Marina Mercante".

En cumplimiento de este RD se ha realizado el alta de los trámites necesarios en la oficina virtual de la Consejería de Turismo y Deporte. Los trámites que actualmente están disponibles son:

- Comunicación de expedición de licencia de navegación.
- Comunicación y confirmación de prácticas náuticas.
- Solicitud de visado de certificado de prácticas y cursos de titulaciones náuticas de recreo.

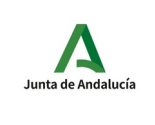

Trámites para las Escuelas y Federaciones Náuticas. Manual del usuario

# 2 Compatibilidades y requerimientos

Para poder rellenar, firmar y presentar las solicitudes en la Oficina Virtual de la Consejería de Turismo y Deporte es necesaria la aplicación de firma **Autofirma** que podremos descargar de la dirección <u>https://ws024.juntadeandalucia.es/clienteafirma/autofirma/autofirma.html</u>.

En esta misma página Web podrá descargar un manual de instalación que deberemos seguir para instalar y configurar correctamente **Autofirma** en nuestro equipo.

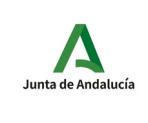

Trámites para las Escuelas y Federaciones Náuticas. Manual del usuario

# 3 Cumplimentación, firma y presentación de trámites

En la Web del IAD (<u>https://lajunta.es/iad</u>) se encuentran los accesos a los trámites disponibles:

- comunicación y confirmación de prácticas y cursos de formación.
- comunicación de expedición de licencias de navegación.
- solicitud de visado de certificado de prácticas y cursos de titulaciones náuticas de recreo.

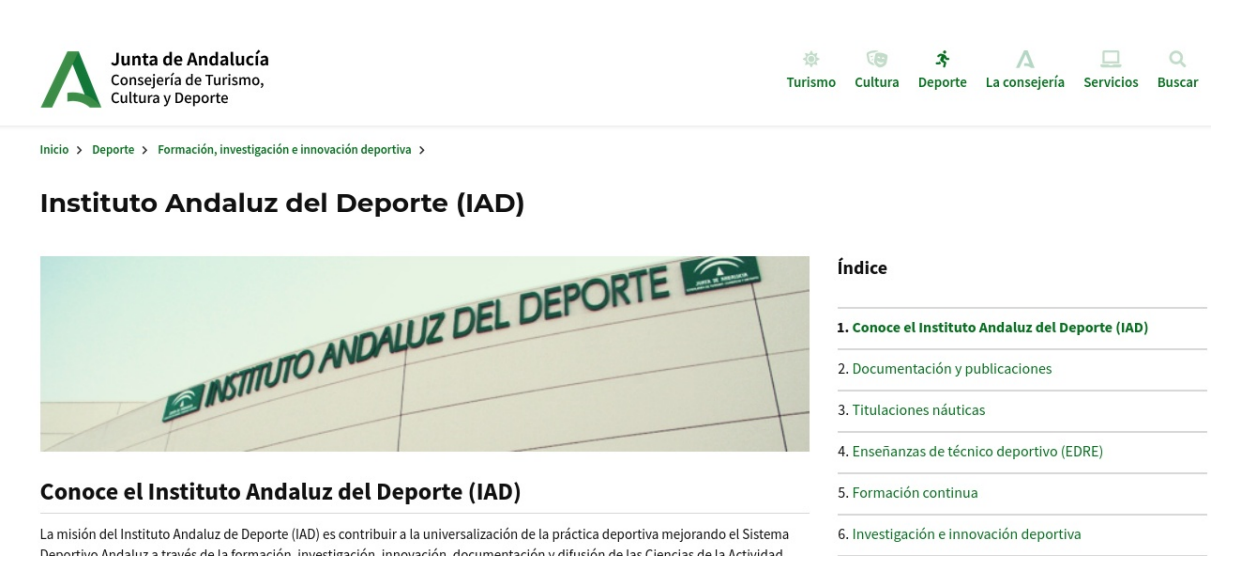

Titulaciones náuticas → Escuelas en Andalucía → Comunicaciones telemáticas

Las escuelas habrán tenido que comunicar al IAD las personas autorizadas a cumplimentar los trámites indicados en la oficina virtual correspondiente. Sólo estas personas autorizadas podrán acceder a estos trámites en la oficina virtual.

La siguiente pantalla es la inicial y muestra la forma de entrar en la oficina virtual, con certificado. Todos los trámites que se describen en este documento se realizarán con certificado digital.

| OFICINA VIRTUAL<br>Trámites para las Escuelas y Federaciones<br>Náuticas. Manual del usuario |                                                                                                    |                                                                                                    |                                                                                                    |                                                                                                    | IAD                                                                                                    |                                                                                                    |                                                                                                    |
|----------------------------------------------------------------------------------------------|----------------------------------------------------------------------------------------------------|----------------------------------------------------------------------------------------------------|----------------------------------------------------------------------------------------------------|----------------------------------------------------------------------------------------------------|----------------------------------------------------------------------------------------------------|----------------------------------------------------------------------------------------------------|----------------------------------------------------------------------------------------------------|
| <b>ucía</b><br>mo, Regeneración,<br>ración Local                                             | iii)<br>Turismo                                                                                      | Asociaciones y fundaciones                                                                                                    | نٹ<br>Justicia                                                                                                    | Más temas                                                                                                    | A<br>La consejería                                                                                                    | <br>Servicios                                                                                                    | Q<br>Buscar                                                                                                    |
| Oficina Virtual                                                                              |                                                                                                    |                                                                                                    |                                                                                                    |                                                                                                    |                                                                                                    |                                                                                                    |                                                                                                    |
|                                                                                              | Trámites para las Es<br>Náuticas. Ma<br>ucía<br>mo, Regeneración,<br>ración Local<br>Oficina Virtual | Trámites para las Escuelas y Federacio<br>Náuticas. Manual del usuario<br>ucía<br>mo, Regeneración,<br>ración Local<br>Oficina Virtual | UCÍA<br>UCÍA<br>Information del usuario<br>UCÍA<br>Information del usuario<br>UCÍA<br>Information del usuario<br>UCÍA<br>Information del usuario<br>UCÍA<br>Information del usuario<br>UCÍA<br>Information del usuario<br>UCÍA<br>Information del usuario<br>UCÍA<br>Information del usuario<br>UCÍA<br>Information del usuario<br>UCÍA<br>Information del usuario<br>UCÍA<br>Information del usuario<br>UCÍA<br>Information del usuario<br>UCÍA<br>Information del usuario<br>UCÍA<br>Information del usuario<br>Information del usuario<br>UCÍA<br>Information del usuario<br>Information del usuario<br>Informatio<br>Information del usuario<br>Information d | UCÍA<br>Trámites para las Escuelas y Federaciones<br>Náuticas. Manual del usuario<br>ucía<br>mo, Regeneración,<br>ración Local<br>Oficina Virtual | UCÍA<br>Trámites para las Escuelas y Federaciones<br>Náuticas. Manual del usuario<br>ucía<br>mo, Regeneración,<br>ración Local<br>Oficina Virtual | OFICINA VIRTOAL         Trámites para las Escuelas y Federaciones<br>Náuticas. Manual del usuario         ucía       Image: Colspan="2">Image: Colspan="2">IAD         ucía       Image: Colspan="2">Image: Colspan="2">Image: Colspan="2">Image: Colspan="2">IAD         ucía       Image: Colspan="2">Image: Colspan="2">Image: Colspan="2">Image: Colspan="2">Image: Colspan="2" Image: Colspan="2" Image: Co | Unitational del usuario       IAD         Unitational del usuario       IAD         ucía       Image: Statistical del usuario         unitation del usuario       Image: Statistical del usuario         Unitational del usuario       Image: Statistical del usuario         Unitational del usuario       Image: Statistical del usuario         Unitational del usuario       Image: Statistical del usuario         Unitational del usuario       Image: Statistical del usuario         Unitational del usuario       Image: Statistical del usuario         Unitational del usuario       Image: Statistical del usuario         Oficina Virtual       Image: Statistical del usuario         Unitational del usuario       Image: Statistical del usuario |

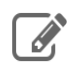

Realizar un trámite con certificado digital

Con el certificado digital podrá realizar sus trámites de forma cómoda por internet con plena seguridad y confidencialidad.

# 3.1 Realizar un trámite con certificado digital

Cuando hacemos clic sobre el enlace "Realizar un trámite con certificado digital" pasamos a la siguiente pantalla:

| JUNTA DE ANDALUCIA | Consejería de Turismo y Deporte                                                                                                    | Oficina Virtual |
|--------------------|----------------------------------------------------------------------------------------------------|-----------------|
|                    |                                                                                                    |                 |
|                    | Oficina Virtual                                                                                                    |                 |
|                    | La Oficina Virtual permite realizar la cumplimentación, firma y presentación en registro de los formularios<br>de diferentes procedimientos administrativos.                                                                                                    |                 |
|                    | Requisitos                                                                                                    |                 |
|                    | Para utilizar la Oficina Virtual su ordenador debe tener instalado un visor de documentos PDF.<br>Si desea hacer uso del certificado digital en sus trámites el certificado deberá estar instalado en su<br>navegador y disponer de una configuración compatible. |                 |
|                    | Puede verificar la compatibilidad de su configuración haciendo clic en el botón "Comprobar".<br>Comprobar                                                                                                    |                 |
|                    | Acceso con certificado digital                                                                                                    |                 |
|                    | Haga clic en el botón "Acceder" para visitar su zona personal. Pulse "Volver" para regresar a la página de<br>tipos de trámite.                                                                                                    |                 |
|                    | Acceder                                                                                                    |                 |

En esta pantalla pulsamos el botón "Acceder" que hará que el navegador nos pida que seleccionemos el certificado digital con el que vamos a autenticarnos en la oficina virtual.

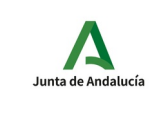

## Trámites para las Escuelas y Federaciones Náuticas. Manual del usuario

## Oficina Virtual

La Oficina Virtual permite realizar la cumplimentación, firma y presentación en registro de los formularios de diferentes procedimientos administrativos.

| Requisitos                                          | Diálogo de Seguridad 🛛 🗙                                                                           |     |
|-----------------------------------------------------|----------------------------------------------------------------------------------------------------|-----|
| Para utilizar la                                    | Seleccione un certificado                                                                          |     |
| Si desea hacer<br>navegador y di:                   | Confirme el certificado pulsando Aceptar. Si no es este el certificado alado en su pulse Cancelar. |     |
| Acceso con c<br>Haga clic en el<br>de tipos de trár | Comisor: FNM: Clase Z CA<br>Valido 7<br>Haga clic aquí para ver las propiedades del certificado    | ina |
| l                                                   | 🗱 <u>C</u> ancelar 🖉 Aceptar                                                                       |     |
|                                                     |                                                                                                    |     |

Seleccionamos el certificado y pulsamos "Aceptar" (la pantalla de selección de un certificado puede cambiar de un navegador a otro).

Las siguiente pantalla que nos aparece muestra los trámites disponibles.

✓ Titulaciones Náuticas

Solicitud de comunicación de expedición de licencia de navegación.

Solicitud de comunicación y confirmación de prácticas náuticas.

Solicitud de visado de certificado de prácticas y cursos de titulaciones náuticas de recreo

Actualmente los trámites disponibles son:

- Solicitud de comunicación de expedición de licencia de navegación.
- Solicitud de comunicación y confirmación de prácticas náuticas.
- Solicitud de visado de certificado de prácticas y cursos de titulaciones náuticas de recreo.

Cuando hacemos clic en uno de los trámites, por ejemplo en la "Solicitud de comunicación de expedición de licencia de navegación" comenzamos el proceso que nos permitirá rellenar, firmar y presentar la solicitud.

| Junta de Andalucía                              | OFICINA VIRTUAL<br>Trámites para las Escuelas y Federaciones<br>Náuticas. Manual del usuario |                                                                                                   |                 |               |           | IAD             |           |
|-------------------------------------------------|----------------------------------------------------------------------------------------------|---------------------------------------------------------------------------------------------------|-----------------|---------------|-----------|-----------------|-----------|
| Junta de Ar<br>Consejería de                    | ndalucía                                                                                     |                                                                                                   |                 |               |           |                 |           |
| Mis Trámites pendientes Tra                     | ámites Disponibles                                                                           | nites Disponibles Trámites Presentados / Subsanaciones Trámites Relacionados Trámites Autorizados |                 |               |           | 😃 Desconexión 🔺 | _         |
| Solicitud de visad                              | o de certifi                                                                                 | cado de prácticas y cur                                                                           | rsos de titulac | iones náutica | s de recr | reo             |           |
| Código: CTC-2023<br>Para completar el trámit    | e debe seguir los                                                                            | pasos que se indican a continuac                                                                  | ción.           |               |           | Borrar          | Volver    |
| Inicio del trámite<br>Solicitud de visado de ce | rtificado de prác                                                                            | ticas y cursos de titulaciones náut                                                               | icas de recreo  |               |           |                 | Iniciar * |
| Documentación adjunt                            | a                                                                                            |                                                                                                   |                 |               |           |                 | Adjuntar  |
| * Obligatorio                                   |                                                                                              |                                                                                                   |                 |               |           |                 |           |

En la zona superior de la pantalla podemos ver las siguientes opciones:

- Mis trámites pendientes (anteriormente Trámites en Borrador): Trámites iniciados y no presentados.
- **Trámites Disponibles**: Es la pantalla anterior, en la que se muestran los procedimientos que están con el plazo de presentación abierto.
- **Trámites Presentados / Subsanaciones**: Trámites Presentados, podemos consultar cuales son y ver su contenido.
- Trámites Relacionados: No aplicable.
- Trámites Autorizados: Sólo aplicable para la solicitud de visado.
- Nombre del usuario: Nombre del usuario autenticado con certificado digital.
- **Desconexión**: Permite cerrar la sesión del usuario en la oficina virtual.

El campo "Código" muestra el código del trámite actual. En la imagen anterior podemos ver que el código es CTC-202300000. Además tenemos los botones:

- **Borrar**: Permite borrar el trámite actual.
- Volver: Nos muestra la pantalla de Trámites en Borrador.
- Iniciar: Inicia el trámite actual. Nos permite rellenar la solicitud del trámite actual.
- Adjuntar: Permite adjuntar ficheros de documentación, en formato PDF, al trámite actual.

Para rellenar el formulario correspondiente al trámite hacemos clic en el botón "Iniciar", para la "Solicitud de comunicación de expedición de licencia de navegación" la pantalla que se muestra es la siguiente.

| Junta de Andalucía | Trán                                                | OFICINA VIRTUA<br>nites para las Escuelas y<br>Náuticas. Manual del u                                                                                                    | IAD                     |                                                             |  |  |  |
|--------------------|-----------------------------------------------------|----------------------------------------------------------------------------------------------------|-------------------------|-------------------------------------------------------------|--|--|--|
|                    | ISEJERÍA DE TURISM                                  | IO Y DEPORTE                                                                                                    | Trámitas Autorizados    |                                                             |  |  |  |
|                    | Solicitud de comu                                   | nicación de expedición de licencia d                                                                                                    | e navegación.           |                                                             |  |  |  |
|                    | Código de formulario:                               |                                                                                                    |                         |                                                             |  |  |  |
|                    | JUNTA DE /                                          | NDALUCIA<br>e expedición de licencia de navigación                                                                                                    | CONSE                   | JERIA DE TURISMO Y DEPORTE<br>Instituto Andaluz del Deporte |  |  |  |
|                    | 1 DATOS I<br>DNI/NIE<br>31870648P<br>NOMBRE DEL CEN | DE LA ESCUELA NOMBRE DAVID TINAQUERO TRO                                                                                                    | LIDO SEGUNDA<br>FERNANI | O APELLIDO<br>DEZ                                           |  |  |  |
|                    | 2 DATOS I<br>PROVINCIA DE EL<br>Seleccionar         | PE LA EXPEDICIÓN<br>INFEDICIÓN:<br>Seleccionar I<br>Seleccionar I<br>Selec | ICIÓN: FECH             | IA EXPEDICIÓN (dd/mm/aaaa)                                  |  |  |  |
|                    | - APELLIDO                                          | S NOMBRE                                                                                                    | NIF/NIE OBJE            | ETO CÓDIGO                                                  |  |  |  |

En esta pantalla podemos rellenar los datos del formulario. Los campos marcados con \* son campos requeridos. Para poder guardar la solicitud es obligatorio que todos los campos marcados con \* estén rellenos. Para guardar los datos hacemos clic en el botón "Guardar". Una vez guardado, si hacemos clic en el botón "Volver" iremos a la siguiente pantalla:

| Solicitud de comunicación y confirmación de prácticas náuticas.                      |                        |
|--------------------------------------------------------------------------------------|------------------------|
| Código: CTC-2015                                                                     | Clonar Borrar Volver   |
| Inicio del trámite<br>Solicitud de comunicación y confirmación de prácticas náuticas | Editar Firmar * Borrar |
| Documentación adjunta                                                                | Adjuntar               |
| Autorización a terceros                                                              | Autorizar              |
| * Obligatorio                                                                        |                        |

En esta pantalla, en la zona "Inicio del trámite", aparecen nuevos botones que nos permiten:

• Editar: Permite editar los datos del formulario.

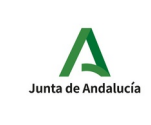

- **Firmar**: Permite firmar digitalmente la solicitud.
- **Borrar**: Borrar el formulario pero no el trámite.

Una vez que tenemos cumplimentado el formulario podemos firmar digitalmente el formulario. Para ello, pulsamos el botón "Firmar".

| imites Disponibles | Trámites en Borrador | Trámites Presentados    | Trámites A  | itorizados                                     |                         |           |           | Descone |
|--------------------|----------------------|-------------------------|-------------|------------------------------------------------|-------------------------|-----------|-----------|---------|
|                    | Solicitud de comuni  | cación de expedición    | de licencia | de navegación.                                 |                         |           |           |         |
|                    | Código: CTC-2016003  | 20                      |             |                                                |                         | Firm      | ar Volver |         |
|                    | D 2 1 4              | Página: 1 de 1          | -   +       | Tamaño automático 🗘                            |                         | 0         | E) #   »  |         |
|                    | Ē                    | JUNTA DE ANDALUCI       | A           | CONSEJERÍA DE TURIS<br>Instituto Andaluz del D | MO Y DEPORTE<br>Deporte |           | J         |         |
|                    |                      | COMUNICACIÓN DE EXPEDIC | ÓN DE LICEN | CIA DE NAVEGACIÓN                              |                         | SOLICITUD |           |         |
|                    | - F                  | 1 DATOS DE LA ESCUELA   |             |                                                |                         |           |           |         |
|                    |                      |                         |             | DIMED ADDI LIDO                                |                         |           |           |         |

Nos muestra el formulario que vamos a firmar. Para firmar pulsamos el botón "Firmar". Una vez pulsado nos aparecerá la ventana de selección de certificado.

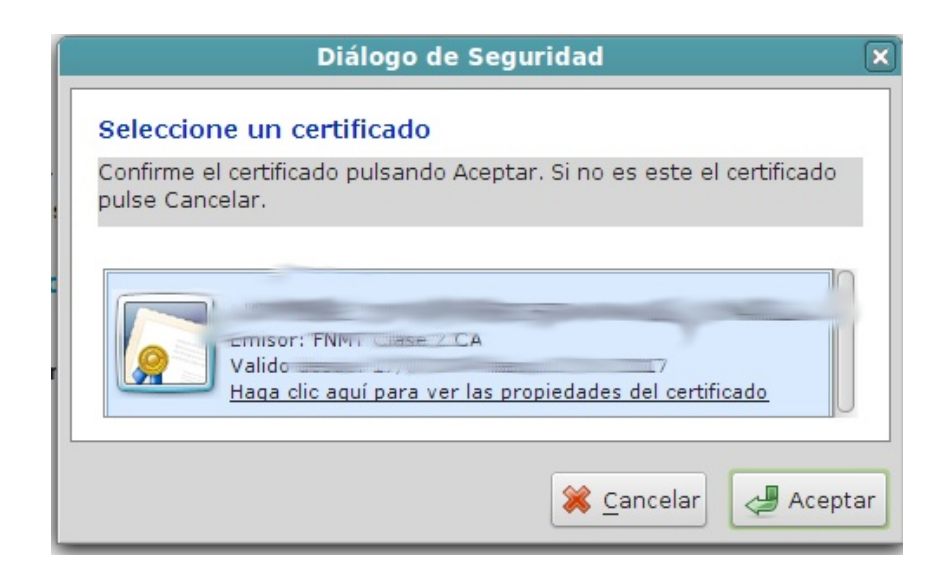

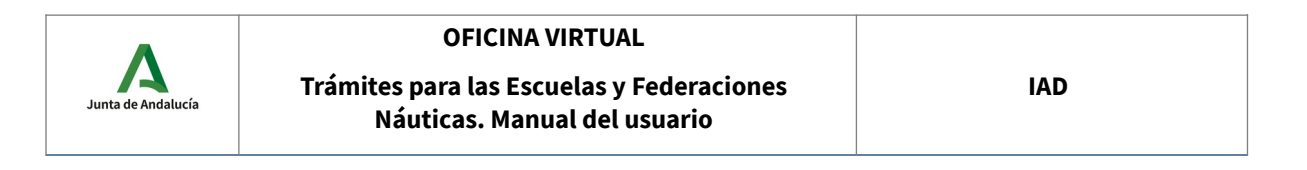

Seleccionamos el certificado y pulsamos "Aceptar".

| Solicitud de comunicación y confirmación de prácticas náuticas.                                     |                      |
|----------------------------------------------------------------------------------------------------|----------------------|
| Firma electrónica completada correctamente.                                                         |                      |
| Código: CTC-2018                                                                                    | Clonar Borrar Volver |
| Inicio del trámite<br>Solicitud de comunicación y confirmación de prácticas náuticas<br>Firmada por | Consultar Borrar     |
| Documentación adjunta                                                                               | Adjuntar             |
| Autorización a terceros                                                                             | Autorizar            |
| * Obligatorio                                                                                       |                      |

El mensaje en verde informa que la firma se ha realizado correctamente, podemos apreciar que el botón "Presentar" está marcado como obligatorio. En esta pantalla, en la zona "Inicio del trámite", aparece un nuevo botón:

• **Consultar**: Permite consultar el formulario firmado.

| JUNTA DE ANDALUCIA COM | ISEJERÍA DE TURISM                           | O Y DEPORTE                                         |                       |                                                                  | Oficin | a Virtual   |
|------------------------|----------------------------------------------|-----------------------------------------------------|-----------------------|------------------------------------------------------------------|--------|-------------|
| Trámites Disponibles   |                                              | Trámites Presentados                                | Trámites Autorizados  |                                                                  |        | Desconexión |
|                        | Solicitud de comun                           | icación de expedición                               | de licencia de navega | ión.                                                             |        |             |
|                        | Código de formulario<br>Este formulario ha s | <b>: CTC-201600320</b><br>ido firmado previamente 2 | 9                     | Volv                                                             | ver    |             |
|                        | JUNTA DE A                                   | NDALUCIA                                            |                       | Consejeria de turismo y deporte<br>Instituto Andaiuz dei Deporte |        |             |
|                        | COMUNICACIÓN DE                              | EXPEDICIÓN DE LICENCIA DE NA                        | AVIGACIÓN             |                                                                  |        |             |
|                        | 1 DATOS DI                                   | E LA ESCUELA                                        |                       |                                                                  |        |             |
|                        | DNI/NIE                                      | NOMBRE                                              | PRIMER APELLIDO       | SEGUNDO APELLIDO                                                 | U      |             |
|                        |                                              |                                                     |                       |                                                                  |        |             |
|                        | Seleccionar                                  | RO                                                  |                       |                                                                  |        |             |
|                        |                                              |                                                     |                       |                                                                  |        |             |
|                        | 2 DATOS PE                                   | RSONALES DEL TITULAR D                              | LA LICENCIA           |                                                                  |        |             |
|                        |                                              |                                                     |                       |                                                                  |        |             |

Podemos ver el formulario, pero no podemos modificarlo. Si hacemos clic 🗾 en 🦳 el

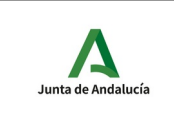

Trámites para las Escuelas y Federaciones Náuticas. Manual del usuario

icono , que está en la parte superior, podremos ver el formulario, en formato PDF, con su firma digital.

|                      | 4 LUGAR FECHA Y FIRMA                                                                                                    |     |
|----------------------|----------------------------------------------------------------------------------------------------|-----|
|                      | En MÁLAGA a 01/01/2016                                                                                                    |     |
|                      | EL/LA SOLICITANTE                                                                                                    |     |
|                      | Fdo:                                                                                                    |     |
|                      | ILMO/A. SR/A. DIRECTOR/A DEL INSTITUTO ANDALUZ DEL DEPORTE                                                                                                    |     |
|                      | PROTECCIÓN DE DATOS<br>En cumplimiento de lo dispuesto en la Ley Orgánica 15/1999, de 13 de diciembre, de Protección de Datos de Catacter Personal, la Consejeria de<br>Turismo y Deporte le informa de que los datos personales obtenidos mediante la cumplimentación de este documento/impreso/formulario y demás que<br>se adjuntan van a ser incorporado, para su su tatamiento, en un fichero automatizado. Asimismo, se le informa de que la recogida y tratamiento de<br>dichos datos tienen como finalidad el objeto de la solicitud.<br>De acuendo con lo previsto en la citada Ley Orgánica, puede ejercitar los derechos de acceso, rectificación, cancelación y oposición dirigiendo un escrito<br>al instituto Analauz del Deporte. Consejerá de truitemos UPOPote. Avida. Santa Rosa de Lima núm. 5. 29007 Malaga. |     |
|                      | и посели перес со осрото, консурт се такото у серит, песе чина посе се стантата, с сочит пере.                                                                                                    |     |
|                      |                                                                                                    |     |
|                      |                                                                                                    |     |
|                      |                                                                                                    |     |
|                      |                                                                                                    |     |
|                      |                                                                                                    |     |
|                      |                                                                                                    |     |
|                      |                                                                                                    |     |
|                      |                                                                                                    |     |
| Código segur<br>Este | o de verificación: spt5UZde2QDaaA6e4xuQYXsJ+nfDSHeAMkth0BTefyM=. Permite la verificación de la integridad de una copia<br>este documento electrónico en la dirección: https://ws072.juntadeandalucia.es/verificarFirma<br>documento incorrora firma electrónica reconocida de acuerdo a la le ye 59P003. de 19 de diciembre: de firma electrónica                                                                                                    | de  |
| FIRMADO              | FECHA 15/02/20                                                                                                    | )16 |
| ID. FIRMA            | ws028.juntadeandalucia.es spt5UZde2QDaaA6e4xuQYXsJ+nfDSHeAMkth0BTefyM= PÁGINA 1/1                                                                                                    |     |
|                      |                                                                                                    |     |
|                      | spt5UZde2QDaaA6e4xuQYXsJ+nfDSHeAMkth0BTefyM=                                                                                                    |     |

Pero todavía no hemos completado el trámite. El último paso del trámite es la presentación de la solicitud en el registro telemático de la Junta de Andalucía. Para presentar la solicitud hacemos clic en el botón "Presentar". El sistema nos pide confirmación. Hacemos clic en el botón "Sí".

| ٨                  | OFICINA VIRTUAL                                                           |     |
|--------------------|---------------------------------------------------------------------------|-----|
| Junta de Andalucía | Trámites para las Escuelas y Federaciones<br>Náuticas. Manual del usuario | IAD |

| Firma electrónica completada correc                         | tamente.                                            |                      |
|-------------------------------------------------------------|-----------------------------------------------------|----------------------|
| Código: CTC-201600                                          | os pasos que se indican a continuación. Presentar * | Clonar Borrar Volver |
| Inicio del trámite<br>Solicitud de comunicación de expedici | Presentar trámite 🗙                                 | Consultar Borrar     |
| Firmada por                                                 | ¿Está seguro que desea presentar el trámite?        |                      |
| Documentación adjunta                                       | Si No                                               | Adjuntar             |
|                                                             | 1.                                                  |                      |

La siguiente imagen muestra el trámite presentado correctamente. Podemos ver la fecha, hora y número de registro de entrada.

| Código: CTC-2018000044<br>Presentada el 11:20, número de registro 201899900001347 | Clonar Recibo Volver  |
|-----------------------------------------------------------------------------------|-----------------------|
| Inicio del trámite                                                                | Visualizar / Imprimir |
| Documentos anexos<br>El trámite no tiene anexos                                   |                       |
| Documentación adjunta<br>El trámite no tiene documentos adjuntos                  |                       |

Aparecen nuevos botones:

- **Recibo**: Muestra el recibo de la presentación.
- Visualizar/Imprimir: Muestra la solicitud firmada y presentada.

Para ver el recibo de la presentación hacemos clic en el botón "Recibo". El recibo muestra

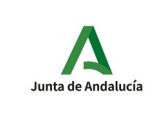

Trámites para las Escuelas y Federaciones Náuticas. Manual del usuario

los datos del registro telemático (número de registro, fecha y hora), las solicitudes y documentos adjuntos presentados.

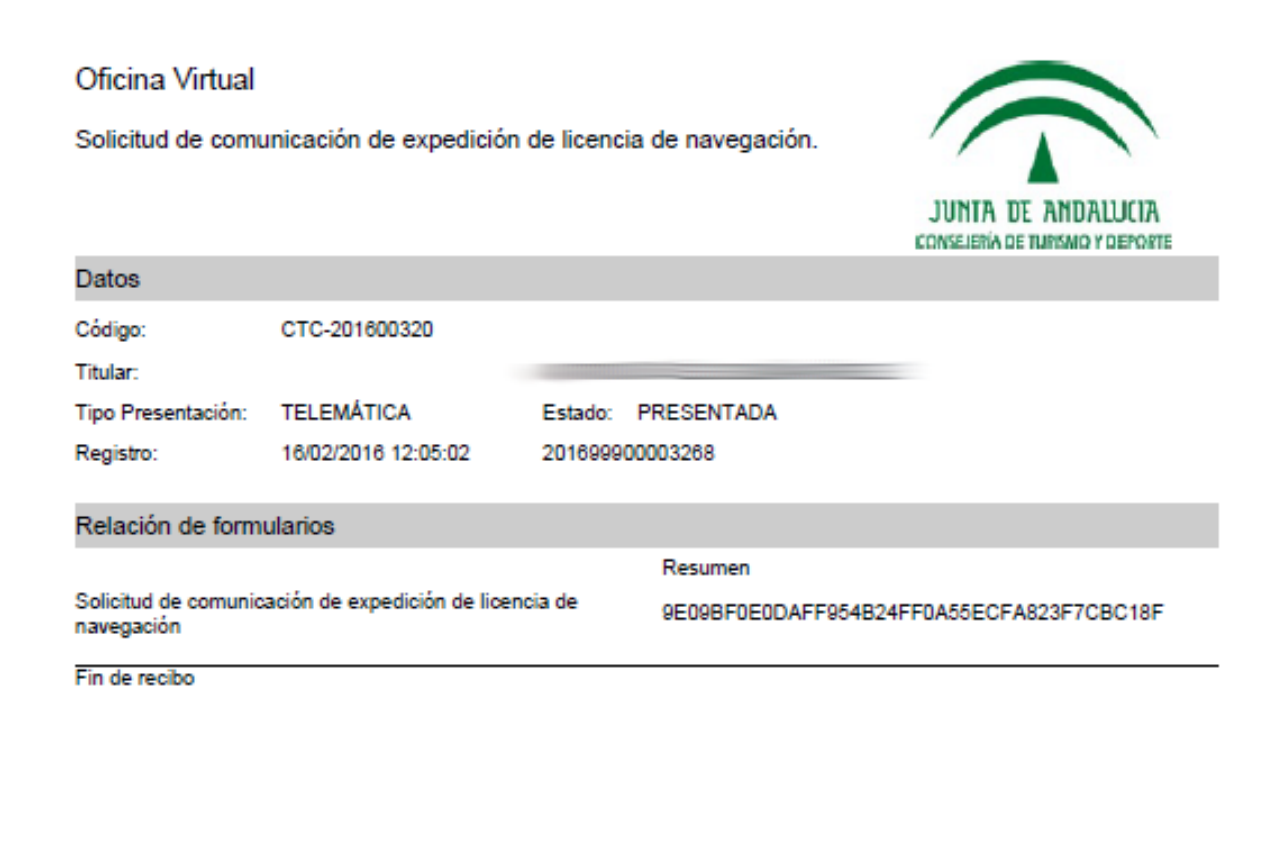

| Código seguro<br>Este | de verificación: spt5UZde2QAcsHjTj0U<br>documento electrónico e<br>documento incorpora firma electrónica | JQ4qC9hJ3Wr//dMkth0BTefyM=. Permite la verificación de la li<br>en la dirección: https://ws072.juntadeandalucia.es/verificarFirma<br>reconocida de acuerdo a la Ley 59/2003, de 19 de diciembre, | ntegridad de un<br>a<br>de firma electró | a copia de este<br>onica. |
|-----------------------|----------------------------------------------------------------------------------------------------|----------------------------------------------------------------------------------------------------|------------------------------------------|---------------------------|
| FIRMADO<br>POR        | OFICINA VIRTUAL DE                                                                                       | LA CONSEJERÍA DE TURISMO Y COMERCIO                                                                                                    | FECHA                                    | 16/02/2016                |
| ID. FIRMA             | FIRMA ws028.juntadeandalucia.es spt5UZde2QAcsHjTj0UQ4qC9hJ3Wr//dMkth0BTefyM- PAGINA 1/1                  |                                                                                                    |                                          |                           |
|                       | set5UZ(                                                                                                  | 1e2QAcsHITIQUQ40C9bJ3Wt/dMkth0BTet/M=                                                                                                    |                                          |                           |

Para ver el documento resultante de la firma y la presentación hacemos clic en el botón "Visualizar/Imprimir".

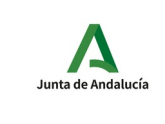

Trámites para las Escuelas y Federaciones Náuticas. Manual del usuario IAD

|                                         |                             |         |                               | INTA DE ANDALI<br>Ejería de turismo y dei | <b>JCTA</b><br>Porte |
|-----------------------------------------|-----------------------------|---------|-------------------------------|-------------------------------------------|----------------------|
|                                         | Instituto Andaluz del Depor | te P    | 2017999                       | 00005678 - 04/0                           | 5/2017               |
| código identificativo<br>CTC-2017000450 | NŮM                         | . REGIS | TRO, FECHA Y<br>Registro Elec | HORA<br>tronico                           | Hora                 |
|                                         |                             | Ň       |                               | Sevilla                                   | 13:13                |
|                                         |                             |         |                               | SOLICITUD                                 |                      |

COMUNICACIÓN DE EXPEDICIÓN DE LICENCIA DE NAVEGACIÓN

| 1         | L DATOS DE LA ESCUELA                |                                |                 |                                                                  |                                              |                                      |  |
|-----------|--------------------------------------|--------------------------------|-----------------|------------------------------------------------------------------|----------------------------------------------|--------------------------------------|--|
| DNI/      | NIE DEL/LA DIRECTOR/A NOME           | BRE                            | PRIMER APELLIDO | PRIMER APELLIDO SEGL                                             |                                              | INDO APELLIDO                        |  |
| NON       | IBRE DEL CENTRO                      |                                |                 |                                                                  |                                              |                                      |  |
| _         |                                      |                                |                 |                                                                  |                                              |                                      |  |
| 2         | 2 DATOS DE LA EXPEDICIÓN             |                                |                 |                                                                  |                                              |                                      |  |
| PRO<br>M/ | WINCIA DE EXPEDICIÓN<br>ÁLAGA        | DICIÓN LOCALIDAD DE EXPEDICIÓN |                 |                                                                  | FECHA DE EXPEDICIÓN (dd/mm/aaa<br>01/01/2017 |                                      |  |
|           |                                      |                                |                 |                                                                  |                                              |                                      |  |
| 3         | 3 DATOS DEL TITULAR Y DE LA LICENCIA |                                |                 |                                                                  |                                              |                                      |  |
| 1         | APELLIDOS                            | NOMBRE                         | NIF/NIE         | OBJETO DE LA SOCLICITUD CÓDIGO IDENTIFICATIV<br>Nueva 1600000000 |                                              | CÓDIGO IDENTIFICATIVO<br>16000000000 |  |
| 2         | APELLIDOS                            | NOMBRE                         | NIF/NIE         | OBJETO DE LA SOC                                                 | LICITUD                                      | CÓDIGO IDENTIFICATIVO                |  |

La solicitud aparece con su sello de registro de entrada correspondiente al registro obtenido en la presentación.

## 3.2 Trámites en borrador (Mis trámites pendientes)

Los trámites en borrador son aquellos que han sido iniciados pero no presentados.

| Junta de Andalucía     | Trámi                | OFICINA VIRTUA<br>tes para las Escuelas y<br>Náuticas. Manual del ı | L<br>Federaciones<br>Isuario | IAD   |             |
|------------------------|----------------------|---------------------------------------------------------------------|------------------------------|-------|-------------|
| JUNTA DE ANDALICIA CON | isejería de turism   | o y deporte                                                         |                              | Ofici | na Virtual  |
| Trámites Disponibles   | Trámites en Borrador | Trámites Presentados / Subsanaciones                                | Trámites Autorizados         |       | Desconexión |
|                        | Trémitos on borrod   | or.                                                                 |                              | •     |             |

|                |                                                                    | ч        |
|----------------|--------------------------------------------------------------------|----------|
| Código         | Trámite                                                            | Vigencia |
| CTC-2018001431 | Solicitud de comunicación de expedición de licencia de navegación. |          |
| CTC-2018001427 | Solicitud de comunicación de expedición de licencia de navegación. |          |

La imagen anterior muestra un listado de trámites en borrador. Podemos continuar un trámite haciendo clic sobre el mismo.

|                      | ISEJERÍA DE TURISN   | 10 y deporte                                  |                        |                | Ofic     | ina Virtual |
|----------------------|----------------------|-----------------------------------------------|------------------------|----------------|----------|-------------|
| Trámites Disponibles | Trámites en Borrador | Trámites Presentados / Subsanaciones          | Trámites Autorizados   |                |          | Desconexión |
|                      | Trámites en borrac   | lor                                           |                        |                | ۹        |             |
|                      | Código               | Trámite                                       |                        |                | Vigencia |             |
|                      | CTC-2018001431       | Solicitud de comunicación de expedición de li | icencia de navegación. | (              |          |             |
|                      | CTC-2018001427       | Solicitud de comunicación de expedición de li | icencia de navegación. |                |          |             |
|                      | CTC-2018001234       |                                               |                        |                |          |             |
|                      | CTC-20180012 Códi    | go:                                           |                        |                |          |             |
|                      | CTC-20180012         |                                               | Cancelar Li            | impiar Aplicar |          |             |

Podemos buscar un trámite haciendo clic en el 🔍 icono 🦳 La aplicación nos pide el código del trámite que deseamos encontrar.

La siguiente imagen muestra el resultado exitoso de la búsqueda de un trámite.

| JUNTA DE ANDALUCIA CON | ISEJERÍA DE TURISM           | 10 Y DEPORTE                                                  |                      | Ofic     | ina Virtual |
|------------------------|------------------------------|---------------------------------------------------------------|----------------------|----------|-------------|
| Trámites Disponibles   |                              | Trámites Presentados / Subsanaciones                          | Trámites Autorizados |          | Desconexión |
| Trámites en borrador   |                              | Q <b>x</b>                                                    |                      |          |             |
|                        | Código 7<br>CTC-2018164627 5 | <b>Trámite</b><br>Solicitud de comunicación y confirmación de | prácticas náuticas.  | Vigencia |             |
| Encontrado 1 borrador  |                              |                                                               |                      |          |             |

Haciendo clic en el icono podemos Q modificar la búsqueda y haciendo clic en el icono podemos eliminar la búsqueda y mostrar el listado de trámites.

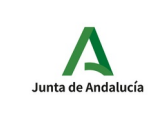

## 3.3 Trámites presentados

Los trámites presentados son aquellos que han sido registrados en la oficina de registro telemático. Podemos acceder a las opciones de "Recibo" y "Visualizar" haciendo clic sobre el trámite. También podemos hacer Q búsquedas de trámites .

|                      |                      |         |                      |             |           | 0             | ficiu | ha Virtual  |
|----------------------|----------------------|---------|----------------------|-------------|-----------|---------------|-------|-------------|
| JUNIA DE ANDALUCIA   |                      |         |                      |             |           | 0             | non   |             |
| Trámites Disponibles | Trámites en Borrador |         | Trámites Autorizados |             |           |               |       | Desconexión |
|                      | Trámites presenta    | dos     |                      |             |           | Q             |       |             |
|                      |                      |         |                      |             | Subsanaci | ón            |       |             |
|                      | Código               | Trámite | Presentado           | Fec. inicio | Fec. fin  |               |       |             |
|                      | CTC-2018000897       |         |                      |             |           | No subsanable |       |             |
|                      | CTC-2018000895       |         |                      |             |           | No subsanable |       |             |
|                      | CTC-2018000894       |         |                      |             |           | No subsanable |       |             |
|                      | CTC-2018000835       |         |                      |             |           | No subsanable |       |             |

Tanto los trámites en borrador como los trámites presentados pueden ser clonados. Cuando un trámite se clona, se crea un nuevo trámite que contiene todos los datos del formulario del trámite original. Esto será muy útil para presentar solicitudes de modificación, confirmación y anulación de prácticas.

|                      | ISEJERÍA DE TURISMO Y DEPORTE                                                           | Oficina Virtual |
|----------------------|-----------------------------------------------------------------------------------------|-----------------|
| Trámites Disponibles | Trámites en Borrador Trámites Presentados Trámites Autorizados                          | Desconexión     |
|                      | Solicitud de comunicación de expedición de licencia de navegación.                      |                 |
|                      | Código: CTC-201600                                                                      | Volver          |
|                      | Inicio del trámite<br>Solicitud de comunicación de expedición de licencia de navegación | Isualizar       |
|                      | Documentos anexos<br>El trámite no tiene anexos                                         |                 |
|                      | Documentación adjunta<br>El trámite no tiene documentos adjuntos                        |                 |

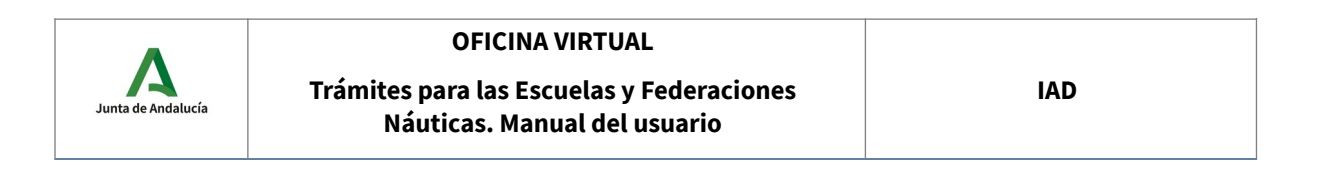

Cuando hacemos clic en el botón "Clonar" se crea una nueva solicitud, **con un nuevo código**, y el estado de esta nueva solicitud es el de **borrador**.

| Ise ha creado el trámite CTC-2016000874 como copia de CTC-201600                        |                    |
|-----------------------------------------------------------------------------------------|--------------------|
| Código: CTC-201600<br>Presentada el número de registro 201699900008761                  | Clonar Recibo Volv |
| Inicio del trámite<br>Solicitud de comunicación de expedición de licencia de navegación | Visual             |
| Documentos anexos<br>El trámite no tiene anexos                                         |                    |
| Documentación adjunta<br>El trámite no tiene documentos adjuntos                        |                    |

La nueva solicitud se encontrará en la pestaña "Trámites en borrador". Esta solicitud puede ser editada, firmada y presentada como cualquier otra.

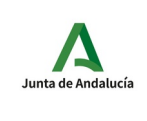

Náuticas. Manual del usuario

# 4 Trámites disponibles

Actualmente, existen dos trámites, para las escuelas y federaciones, que pueden presentarse mediante la oficina virtual de la Consejería de Turismo y Deporte.

- Solicitud de comunicación y confirmación de prácticas náuticas.
- Solicitud de comunicación de expedición de licencia de navegación.
- Solicitud de visado de certificado de prácticas y cursos de titulaciones náuticas de recreo.

En este apartado describiremos cada uno de los formularios detallando las características particulares de cada campo.

**4.1** Solicitud de comunicación, modificación, anulación y confirmación de prácticas náuticas.

| 1      | DATOS DE LA ESCUELA |  |            |            |  |  |
|--------|---------------------|--|------------|------------|--|--|
| DNI/NI | E AUTORIZADO        |  |            |            |  |  |
|        | *                   |  |            |            |  |  |
| NOMBR  | E                   |  | APELLIDO 1 | APELLIDO 2 |  |  |
|        |                     |  |            |            |  |  |
| NOMBR  | NOMBRE DEL CENTRO   |  |            |            |  |  |
| Seleo  | cionar              |  | *          |            |  |  |

## DATOS DE LA ESCUELA

DNI/NIE AUTORIZADO: DNI/NIE del usuario autenticado con certificado digital en la oficina virtual.

**NOMBRE Y APELLIDOS**: Nombre y apellidos del usuario autenticado con certificado.

**NOMBRE DEL CENTRO**: Nombre de la escuela o federación que comunica la expedición. Se muestra una lista de escuelas y/o federaciones de las que el usuario es una persona autorizada a presentar el trámite.

| 2     | OBJETO DE LA SOLICITUD            |  |  |  |  |  |
|-------|-----------------------------------|--|--|--|--|--|
| OBJET | O DE LA SOLICITUD                 |  |  |  |  |  |
| Selec | cionar 🗾 *                        |  |  |  |  |  |
| CÓDIG | CÓDIGO DE LA COMUNICACIÓN INICIAL |  |  |  |  |  |
| Selec | cionar 🔟                          |  |  |  |  |  |

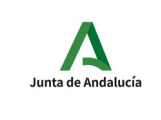

## <u>OBJETO DE LA SOLICITUD</u>

**OBJETO DE LA SOLICITUD**: Este campo indica el objeto de la solicitud que se va a crear. Los cuatro posibles valores son:

- Comunicación de aviso de prácticas.
- Modificación de aviso de prácticas.
- Anulación de aviso de prácticas.
- Confirmación de prácticas.

Comportamiento del formulario en función del objeto de la solicitud seleccionado:

- **Comunicación de aviso de prácticas**: Deshabilita el campo "CÓDIGO DE LA COMUNICACIÓN INICIAL" y deshabilita los campos "¿HA ASISTIDO?" de cada alumno.
- Modificación de aviso de prácticas: Habilita el campo "CÓDIGO DE LA COMUNICACIÓN INICIAL" y deshabilita los campos "¿HA ASISTIDO?". El campo "CÓDIGO DE LA COMUNICACIÓN INICIAL" será requerido.
- Anulación de aviso de prácticas: Habilita el campo "CÓDIGO DE LA COMUNICACIÓN INICIAL" y deshabilita los campos "¿HA ASISTIDO?". El campo "CÓDIGO DE LA COMUNICACIÓN INICIAL" será requerido.
- **Confirmación de prácticas**: Habilita el campo "CÓDIGO DE LA COMUNICACIÓN INICIAL" y habilita los campos "¿HA ASISTIDO?" (P1, P2, P3 y P4). El campo "CÓDIGO DE LA COMUNICACIÓN INICIAL" será requerido.

CÓDIGO DE LA COMUNICACIÓN INICIAL: Es el código de una solicitud. Este campo tiene sentido en las solicitudes con objeto la modificación de aviso de prácticas, anulación de aviso de prácticas y confirmación de prácticas. Esta lista estará compuesta por las solicitudes de comunicación no rechazadas, sin confirmaciones ni anulaciones aceptadas. El significado de este campo según el objeto de la solicitud es:

- Modificación de aviso de prácticas: Este campo identifica la solicitud cuyos datos se van a modificar. El usuario deberá rellenar los datos del formulario para que el aviso quede con los datos definitivos. Por ejemplo: Si en el aviso comunicado hay que quitar un alumno, la nueva solicitud tendrá como objeto la modificación y contendrá el listado de alumnos sin el alumno a quitar.
- Anulación de aviso de prácticas: Este campo identifica la solicitud cuyos datos se van a

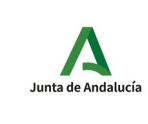

anular. El usuario deberá rellenar los datos del formulario de tal forma que el aviso quede con los datos del aviso que se quiere anular.

• *Confirmación de prácticas*: Este campo identifica a la solicitud de aviso de prácticas que la escuela o federación va a confirmar. El usuario deberá rellenar los datos del formulario de tal forma que la confirmación quede con los datos definitivos de la práctica.

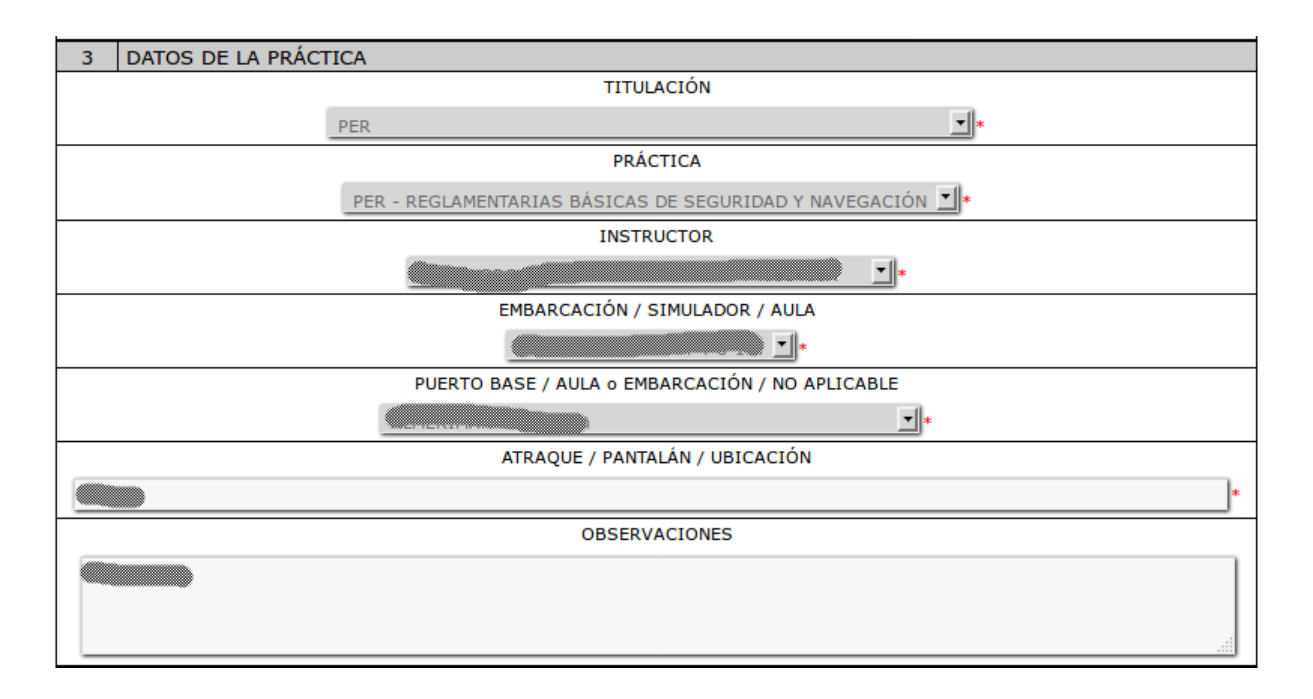

## DATOS DE LA PRÁCTICA

**TITULACIÓN**: Titulaciones que tiene autorizadas la escuela/federación. Un cambio en el elemento seleccionado en esta lista implica la carga de la lista: PRÁCTICA y dejar vacías las listas INSTRUCTOR, EMBARCACIÓN/SIMULADOR/AULA y PUERTO BASE/AULA o EMBARCACIÓN/NO APLICABLE.

**PRÁCTICA**: Prácticas que tiene autorizada la escuela/federación. Esta lista depende de la titulación seleccionada. Un cambio en el elemento seleccionado en esta lista implica la carga de la lista INSTRUCTOR y dejar vacías las listas EMBARCACIÓN/SIMULADOR/AULA y PUERTO BASE/AULA o EMBARCACIÓN/NO APLICABLE.

**INSTRUCTOR**: Instructor de la escuela/federación que está autorizado a impartir la práctica seleccionada y con el título en vigor. Un cambio en el elemento seleccionado no implica la actualización de ninguna lista.

**EMBARCACIÓN/SIMULADOR/AULA**: Si la práctica seleccionada es de tipo radio entonces esta lista se cargará con los simuladores autorizados a la escuela/federación, si la práctica no es de radio esta lista se cargará con las embarcaciones autorizadas a la escuela/federación que tengan en vigor

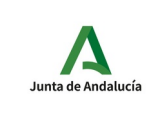

Náuticas, Manual del usuario

los seguros y certificado de navegabilidad. Estos datos dependen de la práctica seleccionada. Un cambio en el elemento seleccionado no implica la actualización de ninguna lista.

**PUERTO BASE/AULA o EMBARCACIÓN/NO APLICABLE**: Si la práctica seleccionada es de tipo radio entonces esta lista se cargará con las aulas y embarcaciones autorizadas a la escuela/federación, si la práctica no es de radio esta lista se cargará con los puertos base autorizados a la escuela/federación. Estos datos dependen de la práctica seleccionada. Normalmente si la práctica es de teoría y se imparte en un aula este campo debe ser rellenado con el valor "NO APLICABLE". Un cambio en el elemento seleccionado no implica la actualización de ninguna lista.

**ATRAQUE/PANTALÁN/UBICACIÓN**: Lugar de atraque de la embarcación o ubicación donde se realizará la práctica/teoría. En caso de varias etapas indicar la ubicación de la embarcación en cada una de ellas.

**OBSERVACIONES**: Comentarios, observaciones, etc. respecto a la solicitud, que se quieran realizar.

| 4  | PROGRAMA             |                 |                          |                     |
|----|----------------------|-----------------|--------------------------|---------------------|
| P1 | FECHA COMIENZO(dd/mm | HORA            | FECHA FINALIZACIÓN(dd/mm | HORA                |
|    | /aaaa)               | COMIENZO(hh:mm) | /aaaa)                   | FINALIZACIÓN(hh:mm) |
|    | 02/09/2019 *         | 10:00 *         | 02/09/2019 *             | *                   |
| P2 | FECHA COMIENZO(dd/mm | HORA            | FECHA FINALIZACIÓN(dd/mm | HORA                |
|    | /aaaa)               | COMIENZO(hh:mm) | /aaaa)                   | FINALIZACIÓN(hh:mm) |
|    | 03/09/2019           | 10:00           | 03/09/2019               |                     |
| P3 | FECHA COMIENZO(dd/mm | HORA            | FECHA FINALIZACIÓN(dd/mm | HORA                |
|    | /aaaa)               | COMIENZO(hh:mm) | /aaaa)                   | FINALIZACIÓN(hh:mm) |
|    | 03/09/2019           | 16:00           | 03/09/2019               |                     |
| P4 | FECHA COMIENZO(dd/mm | HORA            | FECHA FINALIZACIÓN(dd/mm | HORA                |
|    | /aaaa)               | COMIENZO(hh:mm) | /aaaa)                   | FINALIZACIÓN(hh:mm) |
|    | 03/09/2019           | 20:00           | 03/09/2019               |                     |

## **PROGRAMA**

Se podrán indicar hasta cuatro períodos de prácticas, siendo requerido al menos un período. Cada período es identificador por los valores P1, P2, P3 y P4.

**FECHA DE COMIENZO**: Fecha de comienzo de la práctica. El formato válido es DD/MM/YYYY. Por ejemplo: 10/02/2015.

HORA DE COMIENZO: Hora de comienzo de la práctica. El formato es hh:mm. Por ejemplo: 20:00

**FECHA DE FINALIZACIÓN**: Fecha de finalización de la práctica. El formato válido es DD/MM/YYYY. La fecha y hora de finalización tiene que ser posterior a la fecha y hora de comienzo. Por ejemplo: 11/02/2016

**HORA DE FINALIZACIÓN**: Hora de finalización de la práctica. El formato válido es hh:mm. Por ejemplo: 21:00

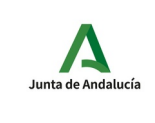

Trámites para las Escuelas y Federaciones Náuticas. Manual del usuario

| 5 | ALUMNOS |           |        |      |               |
|---|---------|-----------|--------|------|---------------|
| - | DNI/NIE | APELLIDOS | NOMBRE | SEXO | ¿HA ASISTIDO? |
| 1 | *       |           | *      | ⊖н○м | P1 P2 P3 P4   |
| 2 |         |           |        | ОнОм | P1 P2 P3 P4   |

## **ALUMNOS**

En este apartado se indican los datos de los alumnos que participan en la práctica. Inicialmente se establecerá una lista de un máximo de 20 alumnos.

**DNI/NIE**: NIF o NIE del alumno. Si el DNI del alumno existe en el sistema de información del IAD, los datos apellidos, nombre y sexo serán cargados automáticamente. Éstos campos no podrán ser modificados. Si el alumno no está dado de alta será necesario introducir los datos de forma manual.

**APELLIDOS**: Primer y segundo apellido del alumno (en el caso de tener segundo apellido).

**NOMBRE**: Nombre del alumno.

SEXO: Sexo del alumno: hombre (H), mujer (M).

¿HA ASISTIDO?: Este campo sólo es significativo si el objeto de la solicitud es "Confirmación de prácticas". Para cada período del programa hay una casilla P que si está marcada indica que el alumno ha asistido a ese período. Por ejemplo: si el programa tiene dos períodos (salidas), P1 y P2, y queremos indicar que un alumno sólo ha asistido al P2, marcaremos esa casilla y dejaremos sin marcar la P1. Si otro de los alumnos asiste a todos los períodos marcaremos su P1 y P2.

# 4.1.1.1 Solicitudes que se pueden generar a partir de una comunicación de prácticas

## COMUNICACIÓN, MODIFICACIÓN Y CONFIRMACIÓN

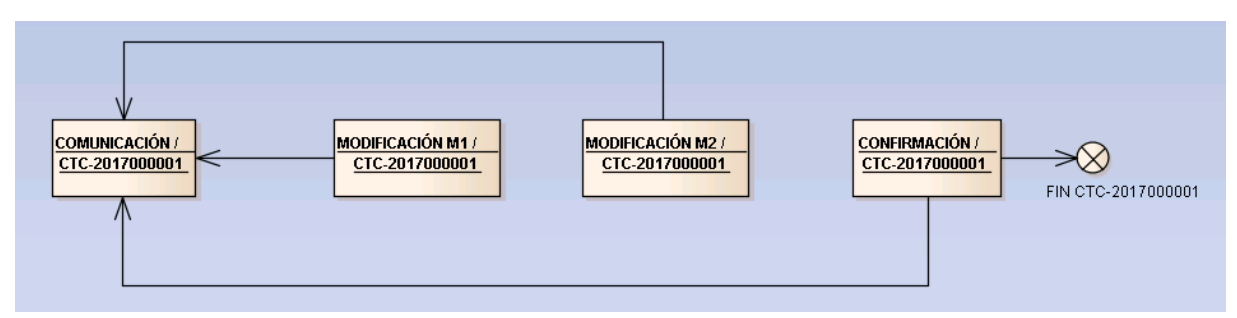

Todas las solicitudes de modificación y confirmación harán referencia a la solicitud de comunicación (código de la primera solicitud)

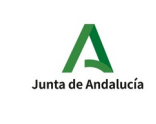

Trámites para las Escuelas y Federaciones Náuticas. Manual del usuario

Una vez **presentada** una solicitud de comunicación (en el ejemplo: CTC-2017000001) de prácticas se podrán presentar solicitudes de modificación (en el ejemplo: M1 y M2) indicando el código de la solicitud de la comunicación inicial (en el ejemplo: CTC-2017000001). Para crear la modificación M1 clonamos la comunicación CTC-2017000001 y modificamos la nueva solicitud (M1). La modificación M2 debe ser creada a a partir de la clonación de la M1. Por último, la confirmación se clonaría a partir de la última modificación M2.

Si presentamos, y es aceptada, una anulación de una comunicación ya no podremos presentar más solicitudes que modifiquen o confirmen la solicitud inicial.

## EJEMPLO PRÁCTICO

- 1. Comunicamos una práctica de PER.
- 2. Comunicamos una modificación de la práctica para añadir un alumno.
- 3. Comunicamos una modificación de la práctica para cambiar la embarcación, puerto base y atraque.
- 4. Confirmamos la práctica pero indicamos que un alumno no ha podido asistir a una de las salidas del programa.

Para comunicar la práctica rellenamos, firmamos y presentamos una solicitud de prácticas. El "objeto de la solicitud" es "comunicación de aviso de prácticas" y el código de solicitud obtenido es el CTC-2017000872.

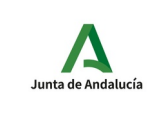

DESERVACIONES

## **OFICINA VIRTUAL**

## Trámites para las Escuelas y Federaciones Náuticas. Manual del usuario

|                                                                         | H                                            | oja 1 de 1                 | ANVER       | SO JUNTA DE ANDA<br>CONSEJERÍA DE TURISMO Y I | LUCIA    |
|-------------------------------------------------------------------------|----------------------------------------------|----------------------------|-------------|-----------------------------------------------|----------|
| JUNIA DE ANDALUC                                                        | Instituto Andaluz del Deporte P 201799900013 |                            |             | 201799900013109 - 26                          | /09/2017 |
| CÓDIGO IDENTIFICATIVO<br>CTC-2017000872                                 |                                              |                            | NÚM. REĢIST | RO, FECHA Y HORA<br>Registro Electronico      | Hora     |
|                                                                         |                                              |                            | Ň           | Sevilla                                       | 12.20    |
|                                                                         |                                              |                            |             | SOLICITUD                                     |          |
| SOLICITUDES DE COMUNICA                                                 | CIÓN Y CONFIRMACIÓN D                        | E PRÁCTICAS N/             | UTICAS      |                                               |          |
| 1 DATOS DE LA ESCUELA                                                   |                                              |                            |             |                                               | 7        |
| DNI/NIE AUTORIZADO<br>333333333P                                        | NOMBRE<br>DAVID                              | PRIMER APELLIDO<br>T****** |             | SEGUNDO APELLIDO<br>F******                   | 1        |
|                                                                         | ********* 33333330                           |                            |             |                                               | 1        |
| 2 OBJETO DE LA SOLICITUD<br>OBJETO DE LA SOLICITUD                      | )                                            | CÓDIGO DE LA PRIMERA       | SOLICITUD   |                                               |          |
| Comunicación de Aviso de Pra                                            | sucas                                        |                            |             |                                               |          |
| 3 DATOS DE LA PRACTICA                                                  |                                              |                            |             |                                               | -        |
| PER                                                                     |                                              |                            |             |                                               |          |
| PRACTICA<br>PER - REGLAMENTARIAS BÁ                                     | SICAS DE SEGURIDAD Y                         | NAVEGACIÓN                 |             |                                               |          |
| INSTRUCTOR                                                              | - 7*******B                                  |                            |             |                                               | 1        |
| EMBARCACIÓN / SIMULADOR / AULA<br>D************************************ | *)                                           |                            |             |                                               | 1        |
| PUERTO BASE / AULA » EMBARCACIÓN / NO AU<br>PUERTO DE MÁLAGA (MÁLA/     | ALICABLE<br>GA)                              |                            |             |                                               | 1        |
| ATRAQUE / PANTALÁN / UBICACIÓN<br>ATRAQUE N. 140                        |                                              |                            |             |                                               | 7        |

| 4         | PROGRAMA                                                 |                                                                   |
|-----------|----------------------------------------------------------|-------------------------------------------------------------------|
| FEC<br>01 | HAYHORA DE COMIENZO (dd/mm/ssa hhomm)<br>//12/2017 10:00 | FECHA Y HORA DE FINALIZACIÓN (dd/mm/ss hh:mm)<br>01/12/2017 14:00 |
| FEC<br>01 | HAY HORA DE COMIENZO (dd/mm/ssa hhomm)<br>/12/2017 15:00 | FECHA Y HORA DE FINALIZACIÓN (dd/mm/ss hh:mm)<br>01/12/2017 19:00 |
| FEC       | HA Y HORA DE COMIENZO (dd/mm/aa hhanm)                   | FECHA Y HORA DE FINALIZACIÓN (dd/mm/aa hh:mm)                     |
| FEC       | HA Y HORA DE COMIENZO (dd/mm/aa hhomm)                   | FECHA Y HORA DE FINALIZACIÓN (dd/mm/aa hh:mm)                     |

| 5 | ALUMNOS               |                        |                          |                 |           |                                                |
|---|-----------------------|------------------------|--------------------------|-----------------|-----------|------------------------------------------------|
| 1 | NIF/NE<br>333333333P  | PRIMER APELLIDO<br>GIL | SEGUNDO APELLIDO<br>SANZ |                 | sexo<br>H | 2HA ASISTIDO?<br>P1□P2□P3□P4□                  |
| 2 | NIF/NIE<br>414141414A | PRIMER APELLIDO        | SEGUNDO APELLIDO<br>ALBA | NOMBRE<br>MARÍA | seko<br>M | 2HA ASISTIDO?<br>P1=P2=P3=P4=                  |
| 3 | NIF/NIE               | PRIMER APELLIDO        | SEGUNDO APELLIDO         | NOMBRE          | SEKO      | 21 IA ASISTIDO?<br>P1 III P2 III P3 III P4 III |
| 1 | NIF/NIE               | PRIMER APELLIDO        | SECUNDO APELLIDO         | NOMBRE          | SEKO      | ¿HA ASISTIDO?<br>P1©P2©P3©P4©                  |

Tenemos que modificar la práctica anterior para añadir un alumno más. Para ello **clonamos la solicitud CTC-2017000872**. En la pestaña "Trámites en Borrador" estará la nueva solicitud creada, en este ejemplo con el código CTC-2017000892. Rellenamos, firmamos y presentamos una solicitud de prácticas. El "objeto de la solicitud" es "modificación de aviso de

Trámites para las Escuelas y Federaciones Náuticas. Manual del usuario

prácticas" y el "código de la comunicación inicial" es CTC-2017000872.

 $\Delta$ 

Junta de Andalucía

| 70                                                                                                    | INTE DE                                                                                                    | DNDD1 IV                                                                                                    | 17                  |                                                                                                    |                                                                                                    |                                                                                                    | C                                                                                                    | TTT                                                     | ERÍA DE TURISMO Y I                                                                                                 | DEPORIE |
|----------------------------------------------------------------------------------------------------|----------------------------------------------------------------------------------------------------|----------------------------------------------------------------------------------------------------|---------------------|----------------------------------------------------------------------------------------------------|----------------------------------------------------------------------------------------------------|----------------------------------------------------------------------------------------------------|----------------------------------------------------------------------------------------------------|---------------------------------------------------------|----------------------------------------------------------------------------------------------------|---------|
| J                                                                                                    | UNIA DE                                                                                                    | ANDALUL                                                                                                    | IA .                | CONS                                                                                                    | EJERIA DI<br>uto Andali                                                                                                    | E TURISMO<br>uz del Depo                                                                                                    | Y DEPOR<br>rte P 2                                                                                                    | 1E<br>0179990                                           | 0013201 - 28                                                                                                    | /09/201 |
| C                                                                                                    | DIGO IDENTIFICATI<br>TC-20170008                                                                                                    | <b>VO</b><br>92                                                                                                    |                     |                                                                                                    |                                                                                                    | NÚ                                                                                                    | M. REGISTRO                                                                                                    | FECHA Y HC                                              | ORA                                                                                                    | Ho      |
|                                                                                                    |                                                                                                    |                                                                                                    |                     |                                                                                                    |                                                                                                    |                                                                                                    | N                                                                                                    |                                                         | Sevilla                                                                                                    | 10:5    |
|                                                                                                    |                                                                                                    |                                                                                                    |                     |                                                                                                    |                                                                                                    |                                                                                                    |                                                                                                    |                                                         | SOLICITUD                                                                                                    |         |
| so                                                                                                    | LICITUDES D                                                                                                    | E COMUNICA                                                                                                    | CIÓN Y C            | ONFIRMACIÓ                                                                                                    | N DE PRÁC                                                                                                    | TICAS NÁUT                                                                                                    | ICAS                                                                                                    |                                                         |                                                                                                    | 7       |
| 1<br>DNL                                                                                                    | MIC AUTORIZADO                                                                                                    | A ESCUELA                                                                                                    | NOMBRE              |                                                                                                    | PRMICE /                                                                                                    | APELLIDO                                                                                                    | SEG                                                                                                    | UNIXO APELLI                                            | IDO                                                                                                    | -       |
| NON                                                                                                    | IBRE DEL CENTRO                                                                                                    |                                                                                                    |                     |                                                                                                    |                                                                                                    |                                                                                                    |                                                                                                    |                                                         | <u> </u>                                                                                                    | -       |
| AC                                                                                                    |                                                                                                    | _                                                                                                    |                     |                                                                                                    |                                                                                                    |                                                                                                    |                                                                                                    |                                                         |                                                                                                    |         |
| 2                                                                                                    | OBJETO DE                                                                                                    | LA SOLICITUE                                                                                                    | )                   |                                                                                                    | -                                                                                                    |                                                                                                    | -                                                                                                    |                                                         |                                                                                                    |         |
| ori<br>Mo                                                                                                    | ETO DE LA SOUCITU<br>odificación de                                                                                                    | o<br>Aviso de Práct                                                                                                    | icas                | (                                                                                                    | CÓDIGO I                                                                                                    | DE LA PRIMERA SOL<br>2017000872                                                                                                    | спир                                                                                                    |                                                         |                                                                                                    |         |
| -                                                                                                    | DATES OF L                                                                                                    |                                                                                                    |                     |                                                                                                    |                                                                                                    |                                                                                                    |                                                                                                    |                                                         |                                                                                                    | -       |
| <i>а</i><br>тт                                                                                                    | LACIÓN                                                                                                    | A PRACIICA                                                                                                    |                     |                                                                                                    |                                                                                                    |                                                                                                    |                                                                                                    |                                                         |                                                                                                    | +       |
| PE                                                                                                    | ER                                                                                                    |                                                                                                    |                     |                                                                                                    |                                                                                                    |                                                                                                    |                                                                                                    |                                                         |                                                                                                    | -       |
| PE                                                                                                    | R - REGLAM                                                                                                    | ENTARIAS BÁ                                                                                                    | SICAS D             | E SEGURIDA                                                                                                    | D Y NAVEO                                                                                                    | GACIÓN                                                                                                    |                                                                                                    |                                                         |                                                                                                    | 4       |
| -15                                                                                                    | DARGIOR                                                                                                    |                                                                                                    |                     |                                                                                                    |                                                                                                    |                                                                                                    |                                                                                                    |                                                         |                                                                                                    |         |
|                                                                                                    |                                                                                                    |                                                                                                    |                     |                                                                                                    | >                                                                                                    |                                                                                                    |                                                                                                    |                                                         |                                                                                                    |         |
| eme<br>D                                                                                                    | BARCACIÓN / SIMULA                                                                                                    | DOR / AULA                                                                                                    |                     |                                                                                                    | )                                                                                                    |                                                                                                    |                                                                                                    |                                                         |                                                                                                    |         |
| EME<br>D<br>PUE<br>C                                                                                                    | BARCACIÓN / SIMULA<br>RTO PASE / AULA o I                                                                                                    | dor / Aula<br>Embarcación / No A                                                                                                    | PLICABLE            |                                                                                                    | >                                                                                                    |                                                                                                    |                                                                                                    |                                                         |                                                                                                    |         |
| EME<br>D<br>PUE<br>C<br>ATR                                                                                                    | ARCACIÓN / SIMULA<br>IRTO PASE / AULA & I<br>AQUE / PANTALÁN /<br>FRAQUE N. 14                                                                                                    | dor / Aula<br>Embarcación / No A<br>Ubicación<br>40                                                                                                    | PLICABLE            |                                                                                                    | >                                                                                                    |                                                                                                    |                                                                                                    |                                                         |                                                                                                    | -       |
|                                                                                                    | ARCACIÓN / SIMULA<br>IRTO PASE / AULA o I<br>AQUE / PANTALÁN /<br>TRAQUE N. 14<br>IERVICIONES                                                                                                    | IDOR / AULA<br>EMBARCACIÓN / NO A<br>UBICACIÓN<br>40                                                                                                    |                     |                                                                                                    | )                                                                                                    |                                                                                                    |                                                                                                    |                                                         |                                                                                                    | -       |
| EME<br>D<br>PUE<br>C<br>ATR<br>ATR<br>ATR                                                                                                    | ARCACIÓN / SIMULA<br>AQUE / PANTALÁN / I<br>TRAQUE N. 1<br>IERAQUE N. 1<br>IERACIONES<br>NADO A LA AI                                                                                                    | LUMNA LUCA                                                                                                    |                     | , ANGELA.                                                                                                    | >                                                                                                    |                                                                                                    |                                                                                                    |                                                         |                                                                                                    | -       |
| EME<br>D<br>PUE<br>C<br>ATR<br>AT                                                                                                    | ARCACIÓN / SIMULA<br>IRTO PASE / AULA o<br>AQUE / PANTRLAN /<br>IRTAQUE N. 14<br>IRTAQUE N. 14<br>IRTAQUE N. 14<br>IRTAQUE N. 14                                                                                                    | LUMNA LUCAS                                                                                                    | PLICABLE<br>S LOPEZ | , ANGELA.                                                                                                    | »                                                                                                    |                                                                                                    |                                                                                                    |                                                         |                                                                                                    | -       |
| EME<br>D<br>PUE<br>C<br>ATR<br>AT                                                                                                    | ARCKOM / SIMULA<br>TITO PRSE / AULA O<br>AQUE / PANTRUN / I<br>TRAQUE N. 14<br>HERWICIONES<br>NADO A LA AL                                                                                                    | DOR / ALLA<br>EMBARCACIÓN / NO A<br>UBICACIÓN<br>40                                                                                                    | PLICABLE            | , ANGELA.                                                                                                    | »                                                                                                    |                                                                                                    |                                                                                                    |                                                         |                                                                                                    | -       |
| EME<br>D<br>PUE<br>ATRI<br>ATRI<br>ATRI                                                                                                    | ARCICIÓN / SIMULA<br>INTO PASE / AULA o I<br>AQUE / PANTALAN / I<br>IRAQUE N. 14<br>ENVICIÓN S<br>VADO A LA AI                                                                                                    | DOR / ALLA<br>ENBARCACIÓN / NO A<br>JURICACIÓN<br>40                                                                                                    | PLICABLE<br>S LOPEZ | , ANGELA.                                                                                                    | )                                                                                                    |                                                                                                    |                                                                                                    |                                                         |                                                                                                    |         |
|                                                                                                    | ARCICIÓN / SIMULA<br>INTO PASE / AULA » 1<br>AQUE / PANTALAN /<br>TRAQUE N. 14<br>ENVICIÓNES<br>NADO A LA AL                                                                                                    | DOR / AULA<br>DOR / AULA<br>EMBARCACIÓN / NO A<br>JEICACIÓN<br>40<br>LUMINA LUCAS                                                                                                    | PLICABLE<br>S LOPEZ | , ANGELA.                                                                                                    |                                                                                                    |                                                                                                    |                                                                                                    |                                                         |                                                                                                    |         |
| EME<br>D<br>D<br>ATR/<br>AT<br>0BS<br>AT<br>0BS<br>AT                                                                                                    | ARCACIÓN / SIMULA<br>INTERRES / AULA - I<br>RAQUE / PANTALAN / I<br>RAQUE N. 1-2<br>ENVICIONES<br>NADO A LA AI<br>PROGRAMA<br>HA Y HORA DE COMI<br>/12/2017                                                                                                    | DOR / ALLA<br>DOR / ALLA<br>EMBARCACIÓN / NO A<br>URICACIÓN<br>40<br>LUMINA LUCA:<br>LUMINA LUCA:<br>ENZO (\$4/mm/as Mar<br>10:00                                                                                                    | S LOPEZ             | , ANGELA.                                                                                                    | FECHA Y H<br>01/12/2                                                                                                    | ORA DE FINALIZACIÓ<br>1017 1                                                                                                    | Ni (dd/mm/sa h<br>4:00                                                                                                  | h:mm)                                                   |                                                                                                    |         |
| EME<br>D<br>PUE<br>C<br>ATRI<br>ATRI<br>AT<br>AT<br>AT<br>AT<br>AT<br>AT<br>AT<br>AT<br>AT<br>AT<br>AT<br>AT<br>AT                                                                                                    | PROGRAMA<br>PROGRAMA<br>PROGRAMA<br>PROGRAMA<br>PROGRAMA<br>HA Y HORA DE COMI<br>1/2/2017                                                                                                    | DOR / AULA<br>DOR / AULA<br>EMBARCACIÓN / NO A<br>UBICACIÓN<br>40<br>LUMNA LUCAS<br>ENZO (64/mm/as Nhr<br>10:00<br>ENZO (64/mm/as Nhr<br>15:00                                                                                                    | S LOPEZ             | , ANGELA.                                                                                                    | FECHA Y H<br>01/12/2<br>FECHA YH<br>01/12/2                                                                                                    | ORA DE FINALIZACIÓ<br>1017 1<br>ORA DE FINALIZACIÓ<br>1017 1                                                                                                  | Ni (dd/mm/aa h<br>4:00<br>Ni (dd/mm/aa h                                                                                | h:mm)                                                   |                                                                                                    |         |
| EME<br>D<br>PUE<br>ATR<br>AT<br>OBS<br>AT<br>OBS<br>AT<br>FEC                                                                                                    | ARCICIÓN / SIMULA<br>INTO PASE / AULA o I<br>AQUE / PANTALAN / I<br>FRAQUE N. 14<br>ENVICIÓNES<br>VADO A LA AI<br>PROGRAMA<br>HA Y HORA DE COMI<br>/12/2017<br>HA Y HORA DE COMI<br>/12/2017                                                                                                    | DDR / AULA<br>DDR / AULA<br>EMBARCACIÓN / NO A<br>UBICACIÓN<br>40<br>LUMNA LUCA:<br>LUMNA LUCA:<br>DCD (84/mm/as Mar<br>15:00                                                                                                    | PLICABLE<br>S LOPEZ | , ANGELA.                                                                                                    | FECHA Y H<br>01/12/2<br>FECHA Y H<br>01/12/2<br>FECHA Y H                                                                                                    | ORA DE FINALIZACIÓ<br>IO 17 11<br>ORA DE FINALIZACIÓ<br>IO 17 10<br>ORA DE FINALIZACIÓ                                                                        | N (dd/mm/sa h<br>4 (d00<br>N (dd/mm/sa h<br>9:00<br>N (dd/mm/sa h                                                       | h:mm)<br>h:mm)                                          |                                                                                                    |         |
| PUE C ATRI<br>ATRI<br>ATRI<br>ATRI<br>ATRI<br>ATRI<br>ATRI<br>ATRI                                                                                                    | ARCICIÓN / SIMULA<br>AQUE / PANTALAN / I<br>TRAQUE N. 14<br>ERWICIONES<br>NADO A LA AI<br>PROGRAMA<br>HA Y HORA DE COMI<br>/12/2017<br>HA Y HORA DE COMI<br>HA Y HORA DE COMI                                                                                                    | DDR / AULA<br>DDR / AULA<br>EMBARCACIÓN / NO A<br>URICACIÓN<br>40<br>LUMINA LUCAS<br>LUMINA LUCAS<br>EN20 (kk/mm/as Nor<br>15:00<br>EN20 (kk/mm/as Nor<br>15:00<br>EN20 (kk/mm/as Nor                                                                                                    | PLICABLE<br>S LOPEZ | , ANGELA.                                                                                                    | FECHA Y H<br>01/12/2<br>FECHA Y H<br>01/12/2<br>FECHA Y H<br>FECHA Y H                                                                                                    | ORA DE FINALIZACIÓ<br>1017 1<br>ORA DE FINALIZACIÓ<br>ORA DE FINALIZACIÓ<br>ORA DE FINALIZACIÓ                                                                | N (dd/mm/aa h<br>4:00<br>N (dd/mm/aa h<br>9:00<br>N (dd/mm/aa h<br>N (dd/mm/aa h                                        | ih:mm)<br>ih:mm)                                        |                                                                                                    |         |
| ATRU ATRU ATRU ATRU ATRU ATRU ATRU ATRU                                                                                                    | ANCICIÓN / SIMULA<br>AQUE / PANTALÁN / I<br>TRAQUE N. 1<br>ERNACIONES<br>NADO A LA AL<br>PROGRAMA<br>HA Y HORA DE COMI<br>1/2/2017<br>HA Y HORA DE COMI<br>HA Y HORA DE COMI                                                                                                    | DOR / AULA<br>DOR / AULA<br>EMBARCACIÓN / NO A<br>JURCACIÓN<br>40<br>LUMINA LUCA:<br>LUMINA LUCA:<br>0:00<br>10:00<br>10:00<br>10:00<br>10:00<br>BR20 (k//mm/aa Hor<br>15:00<br>BR20 (k//mm/aa Hor                                                                                                    | nm) nm)             | , ANGELA.                                                                                                    | FECHA Y H<br>01/12/2<br>FECHA Y H<br>FECHA Y H                                                                                                    | ORA DE FINALIZACIÓ<br>10 17 1<br>00 RA DE FINALIZACIÓ<br>10 17 1<br>ORA DE FINALIZACIÓ                                                                        | Ni (dd/mm/aa k<br>4:00<br>9:00<br>Ni (dd/mm/aa k<br>Xi (dd/mm/aa k                                                      | ih:mm)<br>ih:mm)<br>ih:mm)                              |                                                                                                    |         |
| ATRA AT<br>OBS AT                                                                                                    | ARCACIÓN / SIMULA<br>ARDE / PANTALAN /<br>TRAQUE / PANTALAN /<br>REAQUE N. 11<br>ERNACIONES<br>NADO A LA AL<br>PROGRAMA<br>HA Y HORA DE COMI<br>/12/2017<br>HA Y HORA DE COMI<br>HA Y HORA DE COMI<br>HA Y HORA DE COMI                                                                                                    | DDR / AULA<br>DDR / AULA<br>EMBARCACIÓN / NO A<br>UBICACIÓN<br>40<br>LUMNA LUCA:<br>ENZO (64/mm/as Mor<br>15:00<br>ENZO (64/mm/as Mor<br>ENZO (64/mm/as Mor                                                                                                    | PLICABLE<br>S LOPEZ | , ANGELA.                                                                                                    | ГЕСНА Y H<br>01/12/2<br>FECHA Y H<br>FECHA Y H<br>FECHA Y H                                                                                                    | ORA DE FINALIZACIÓ<br>IO 17 1<br>ORA DE FINALIZACIÓ<br>ORA DE FINALIZACIÓ<br>ORA DE FINALIZACIÓ                                                               | N (dd/mm/sa h<br>4:00<br>N (dd/mm/sa h<br>9:00<br>N (dd/mm/sa h                                                         | h:mm)<br>h:mm)<br>h:mm)                                 |                                                                                                    |         |
| EME     O     O | ARCICIÓN / SIMULA<br>INTERASE / AULA o<br>INTERAQUE N. 14-<br>INTERAQUE N. 14-<br>INTERAQUE N. 14-<br>INTERAQUE N. 14-<br>INTERACIÓN SI<br>NADO A LA AL<br>PROGRAMA<br>HA Y HORA DE COMI<br>1/12/2017<br>HA Y HORA DE COMI<br>1/12/2017<br>HA Y HORA DE COMI<br>INTE/INE<br>333333333P                                                                                                    | DDR / AULA<br>DDR / AULA<br>LOR / AULA<br>EMBARCACIÓN / NO A<br>JEICACIÓN<br>40<br>LUMINA LUCA:<br>ENZO (64/mm/ss http:<br>15:00<br>ENZO (64/mm/ss http:<br>15:00<br>ENZO (64/mm/ss http:<br>15:00<br>ENZO (64/mm/ss http:<br>PRIMER APELLEO<br>GIL                                                                                                    | PLICABLE<br>S LOPEZ | , ANGELA.                                                                                                    | FECHA Y H<br>01/12/2<br>FECHA Y H<br>01/12/2<br>FECHA Y H<br>FECHA Y H                                                                                                    | ORA DE FINALIZACIÓ<br>IO 17 11<br>ORA DE FINALIZACIÓ<br>ORA DE FINALIZACIÓ<br>ORA DE FINALIZACIÓ<br>MBRE<br>NTONIO                                            | NI (dd/mm/as h<br>4:00<br>NI (dd/mm/as h<br>9:00<br>NI (dd/mm/as h<br>NI (dd/mm/as h<br>H                               | h:mm)<br>h:mm)<br>h:mm)                                 | HA ASISTIDO:                                                                                                    |         |
|                                                                                                    | ARCICIÓN / SIMULA<br>AQUE / PANTALAN / I<br>REAQUE N. 14<br>REAQUE N. 14<br>REAVICIONES<br>VADO A LA AI<br>PROGRAMA<br>HA Y HORA DE COMI<br>/12/2017<br>HA Y HORA DE COMI<br>/12/2017<br>HA Y HORA DE COMI<br>/12/2017<br>HA Y HORA DE COMI<br>/12/2017<br>HA Y HORA DE COMI<br>/12/2017<br>HA Y HORA DE COMI<br>/12/2017<br>HA Y HORA DE COMI<br>/12/2017<br>HA Y HORA DE COMI<br>/12/2017<br>HA Y HORA DE COMI<br>/12/2017<br>HA Y HORA DE COMI<br>/12/2017<br>HA Y HORA DE COMI<br>/12/2017<br>HA Y HORA DE COMI<br>/12/2017<br>HA Y HORA DE COMI | DR2 (ALA<br>DR / ALA<br>DR / ALA<br>DR | nm)<br>nm)          | SEGUNDO APELLIDO<br>SANZ<br>SECUNDO APELLIDO                                                                      | РЕСНА Y Н<br>01/12/2<br>РЕСНА Y Н<br>01/12/2<br>РЕСНА Y Н<br>РЕСНА Y Н<br>РЕСНА Y Н<br>РЕСНА Y Н<br>И<br>И<br>И<br>И<br>И<br>И<br>И<br>И<br>И<br>И<br>И<br>И<br>И<br>И<br>И<br>И<br>И<br>И<br>И | ORA DE FINALIZACIÓ<br>1017 1<br>ORA DE FINALIZACIÓ<br>1017 1<br>ORA DE FINALIZACIÓ<br>ORA DE FINALIZACIÓ<br>ORA DE FINALIZACIÓ<br>MERRE<br>NTONIO             | NI (dd/mm/aa h<br>4:00<br>NI (dd/mm/aa h<br>9:00<br>NI (dd/mm/aa h<br>NI (dd/mm/aa h<br>SEXC<br>H<br>SEXC               | h:mm)<br>h:mm)<br>h:mm)<br>p1                           | ,HA ASISTIDO?                                                                                                    |         |
|                                                                                                    | ARCICIÓN / SIMULA<br>AQUE / PANTALAN /<br>AQUE / PANTALAN /<br>TRAQUE N. 1<br>FRAQUE N. 1<br>ERNACIONES<br>VADO A LA AL<br>PROGRAMA<br>HA Y HORA DE COMI<br>HA Y HORA DE COMI<br>HA Y HORA DE COMI<br>HA Y HORA DE COMI<br>HA Y HORA DE COMI<br>HA Y HORA DE COMI<br>HA Y HORA DE COMI<br>HA Y HORA DE COMI<br>HA Y HORA DE COMI<br>HA Y HORA DE COMI<br>HA Y HORA DE COMI<br>HA Y HORA DE COMI<br>HA Y HORA DE COMI                                                                                                    | DIR / AULA<br>DIR / AULA<br>EMBARCACIÓN / NO A<br>UBICACIÓN<br>40<br>LUMINA LUCAS<br>LUMINA LUCAS<br>DIRZO (84/mm/as Mor<br>15:00<br>ENZO (84/mm/as Mor<br>15:00<br>ENZO (84/mm/as Mor<br>15:00<br>ENZO (84/mm/as Mor<br>15:00<br>ENZO (84/mm/as Mor<br>15:00<br>ENZO (84/mm/as Mor<br>15:00<br>ENZO (84/mm/as Mor<br>15:00<br>ENZO (84/mm/as Mor<br>15:00<br>ENZO (84/mm/as Mor<br>15:00<br>ENZO (84/mm/as Mor<br>15:00<br>ENZO (84/mm/as Mor<br>15:00<br>ENZO (84/mm/as Mor<br>15:00<br>ENZO (84/mm/as Mor                                                                                                    | PLICABLE<br>S LOPEZ | SEGUNDO APELLIDO<br>SANZ<br>SECUNZO APELLIDO<br>ALIBA<br>SECUNZO APELLIDO                                         | FECHA Y H           FECHA Y H           011/12/2           FECHA Y H           FECHA Y H           FECHA Y H           RC           NC           NC           NC                                | ORA DE FINALIZACIÓ<br>1017 1<br>1017 1<br>ORA DE FINALIZACIÓ<br>ORA DE FINALIZACIÓ<br>ORA DE FINALIZACIÓ<br>MBRE<br>NTONIO<br>MBRE<br>NTONIO<br>MBRE<br>NTRÍA | N (dd/mm/sa k<br>200<br>N (dd/mm/sa k<br>9:00<br>N (dd/mm/sa k<br>N (dd/mm/sa k<br>SEKC<br>H<br>SEKC<br>M<br>SEKC<br>M  | h:mm)<br>h:mm)<br>h:mm)<br>h:mm)<br>h:mm)<br>P1<br>P1   | , НА ASISTIDO?<br>                                                                                                  |         |
|                                                                                                    | ARCACIÓN / SIMULA<br>AQUE / PANTALAN /<br>AQUE / PANTALAN /<br>TRAQUE N. 1<br>ERNACIONES<br>NADO A LA AL<br>PROGRAMA<br>HA Y HORA DE COMI<br>1/12/2017<br>HA Y HORA DE COMI<br>HA Y HORA DE COMI<br>HA Y HORA DE COMI<br>HA Y HORA DE COMI<br>HA Y HORA DE COMI<br>HE/NIE<br>33333333P<br>NIF/NIE<br>3333333P                                                                                                    | DR20 (64/mm/as Mor<br>15:00<br>EN20 (64/mm/as Mor<br>15:00<br>EN20 (64/mm/as Mor                                                                                                    | PLICABLE<br>SLOPEZ  | SEGUNDO APELLIDO<br>SEGUNDO APELLIDO<br>SECUNDO APELLIDO<br>SECUNDO APELLIDO<br>ALBA<br>SEGUNDO APELLIDO<br>LÓPEZ | ГЕСНА Y H<br>01/12/2<br>FECHA Y H<br>FECHA Y H<br>FECHA Y H<br>FECHA Y H<br>FECHA Y H<br>FECHA Y H<br>FECHA Y H<br>FECHA Y H                                                                    | ORA DE FINALIZACIÓ<br>OD 17 11<br>ORA DE FINALIZACIÓ<br>ORA DE FINALIZACIÓ<br>ORA DE FINALIZACIÓ<br>MBRE<br>NTONIO<br>MBRE<br>LARÍA<br>MBRE<br>NGELA          | N (dd/mm/sa h<br>4:00<br>N (dd/mm/sa h<br>9:00<br>N (dd/mm/sa h<br>N (dd/mm/sa h<br>SEIG<br>H<br>SEIG<br>M<br>M<br>SEIG | h:mm)<br>h:mm)<br>h:mm)<br>h:mm)<br>h:mm)<br>P11<br>P11 | ,НА ASISTIDO?<br>,НА ASISTIDO?<br>,ЧС РЭЗОРАЗО<br>,НА ASISTIDO?<br>,РС РЭЗОРАЗОРА<br>,НА ASISTIDO?<br>,НА ASISTIDO? |         |

Tenemos que modificar la práctica porque tenemos que cambiar la embarcación. Para ello clonamos la solicitud de la última modificación, por lo tanto, clonamos la solicitud **CTC-**

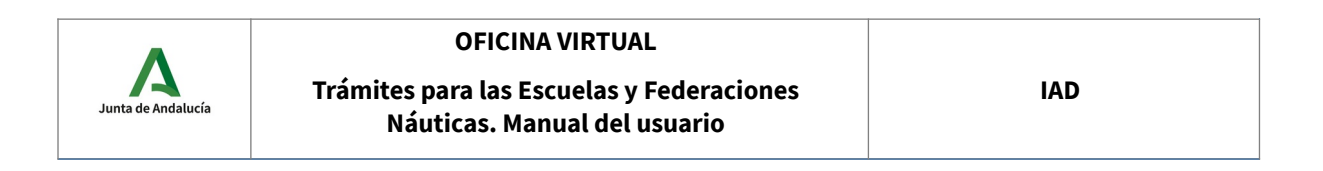

**2017000892**. En la pestaña "Trámites en Borrador" estará la nueva solicitud creada, en este ejemplo con el código CTC-2017000893. Rellenamos, firmamos y presentamos una solicitud de prácticas. El "objeto de la solicitud" es "modificación de aviso de prácticas" y el "código de la comunicación inicial" es CTC-2017000872. En observaciones indicamos las modificaciones que hemos realizado.

|                                                               | Hoja 1 de 1                                         | ANNERSO JUNTA DE ANDALUCIA<br>C CONSEJERÍA DE TURISMO Y DEPORTE |
|---------------------------------------------------------------|-----------------------------------------------------|-----------------------------------------------------------------|
| JUNTA DE ANDALUCIA                                            | CONSEJERÍA DE TURISMO<br>Instituto Andaluz del Depo | ) Y DEPORTE<br>orte P 201799900013203 - 28/09/2017              |
| CÓDIGO IDENTIFICATIVO<br>CTC-2017000893                       | NC                                                  | JM. REGISTRO FECHA Y HORA<br>Registro Electronico Hora<br>11:13 |
|                                                               |                                                     | N Sevilla                                                       |
|                                                               | NEIDMACIÓN DE DRÍCTICAS MÁIT                        | SOLICITUD                                                       |
| 1 DATOS DE LA ESCUELA                                         | TRACION DE FRACTICAS NAU                            |                                                                 |
| INI/NIE AUTORIZADO NOMBRE                                     | PRIMER APELLIDO                                     | SEGUNDO APELLIDO                                                |
| NOMBRE DEL CENTRO                                             |                                                     |                                                                 |
|                                                               |                                                     |                                                                 |
|                                                               |                                                     | UNITE IN                                                        |
| Modificación de Aviso de Prácticas                            | CTC-2017000872                                      |                                                                 |
| 3 DATOS DE LA PRÁCTICA                                        |                                                     |                                                                 |
| TITULACIÓN<br>PER                                             |                                                     |                                                                 |
| PRACTICA<br>PER - REGLAMENTARIAS BÁSICAS DE                   | SEGURIDAD Y NAVEGACIÓN                              |                                                                 |
| INSTRUCTOR                                                    |                                                     |                                                                 |
| EMBARCACION / SIMULADOR / AULA                                |                                                     |                                                                 |
| PUERTO BASE / ALLA & EMDADCACIÓN / NO APLICABLE               |                                                     |                                                                 |
| P<br>ATRAQUE / PANTALÁN / UBICACIÓN                           |                                                     |                                                                 |
| ATRAQUE N. 59                                                 |                                                     |                                                                 |
| CAMBIO EMBARCACION, PUERTO BAS                                | SE Y ATRAQUE.                                       |                                                                 |
|                                                               |                                                     |                                                                 |
|                                                               |                                                     |                                                                 |
|                                                               |                                                     |                                                                 |
| 4 PROGRAMA                                                    |                                                     |                                                                 |
| FECHA Y HORA DE COMIENZO (dd/mm/aa hhomm)<br>01/12/2017 10:00 | FECHA Y HORA DE FINALIZACI<br>01/12/2017            | ION (dd/mm/aa hh:mm)<br>14:00                                   |
| FECHA Y HORA DE COMIENZO (dd/mm/aa hhomm)<br>01/12/2017 15:00 | FECHA Y HORA DE FINALIZACI<br>01/12/2017            | IÓN (dd/mm/aa hh:mm)<br>19:00                                   |
| FECHA Y HORA DE COMIENZO (dd/mm/aa hhomm)                     | FECHA Y HORA DE FINALIZACI                          | ON (dd/mm/aa hh:mm)                                             |

Una vez realiza la práctica presentamos una confirmación de prácticas. Una alumna, de las comunicadas, no ha podido realizar las prácticas. Para hacer la confirmación clonamos la solicitud de la última modificación, por lo tanto, clonamos la solicitud **CTC-2017000893**. En la pestaña "Trámites en Borrador" estará la nueva solicitud creada, en este ejemplo con el código CTC-

FECHA Y HORA DE FINALIZACIÓN (dd/mm/aa hh:mm)

FECHA Y HORA DE COMIENZO (dd/mm/aa hhumm)

| •                  | OFICINA VIRTUAL                                                           |     |
|--------------------|---------------------------------------------------------------------------|-----|
| Junta de Andalucía | Trámites para las Escuelas y Federaciones<br>Náuticas. Manual del usuario | IAD |
|                    |                                                                           |     |

2017000894. Rellenamos, firmamos y presentamos una solicitud de prácticas. El "objeto de la solicitud" es "confirmación de prácticas" y el "código de la comunicación inicial" es CTC-2017000872. Marcamos el campo "¿Ha asistido?" para cada alumno que asiste a **todo el programa**. En observaciones indicamos las incidencias que se hayan podido producir. En este caso, una alumna no ha asistido a la práctica de las 10:00 pero sí asiste a las de las 15h.

|                                          |                                      |                          | loja 1 de 1                         | ANVERSO                    | J                    | unta de Andalu      | CIR    |
|------------------------------------------|--------------------------------------|--------------------------|-------------------------------------|----------------------------|----------------------|---------------------|--------|
| JUNTA DE                                 | ANDALUCIA                            | CONSEJ                   | ERÍA DE TURISM<br>Andaluz del De    |                            | CON<br>RTE<br>201799 | 1900013204 - 28/00  | 9/2017 |
| CÓDIGO IDENTIFICAT<br>CTC-20170008       | 1 <b>VO</b><br>194                   | in istrate               |                                     |                            | , FECHA V            | Y HORA<br>ectrónico | Hora   |
|                                          |                                      |                          |                                     | N                          |                      | Sevilla             | 11:17  |
| SOLICITUDES                              | E COMUNICACIÓN Y                     | CONFIRMACIÓN I           | E PRÁCTICAS N                       | ÁUTICAS                    |                      | SOLICITUD           |        |
| 1 DATOS DE                               | A ESCUELA                            |                          |                                     |                            |                      |                     |        |
| DNI/NIE AUTORIZADO                       | NOMERE                               |                          | PRIMER APELLIDO                     | SE                         | gundo ap             | ETTIDO              |        |
| NOMERE DEL CENTRO.                       |                                      |                          |                                     |                            |                      |                     |        |
| 2 OBJETO DE                              | LA SOLICITUD                         |                          |                                     |                            |                      |                     |        |
| OBJETO DE LA SOLICITI<br>Confirmación de | JD<br>Prácticas                      |                          | CÓDIGO DE LA PRIMERA                | SOLICITUD                  |                      |                     |        |
|                                          |                                      |                          | 1010 20110000                       |                            |                      |                     |        |
| 3 DATOS DE                               | LA PRACTICA                          |                          |                                     |                            |                      |                     |        |
| PER                                      |                                      |                          |                                     |                            |                      |                     |        |
| PER - REGLAN                             | IENTARIAS BÁSICAS                    | DE SEGURIDAD \           | NAVEGACIÓN                          |                            |                      |                     |        |
| INSTRUCTOR                               |                                      |                          |                                     |                            |                      |                     |        |
| EMBARCACIÓN / SIMUL                      | ADOR / AULA                          |                          |                                     |                            |                      |                     |        |
| PUERTO RASE / AULA -                     | EMPADRACIÓN / NO ADLICADLE.          | )                        |                                     |                            |                      |                     |        |
| ATRAQUE / PANTALÁN /                     | UBICACIÓN                            |                          |                                     |                            |                      |                     |        |
| OBBERVACIONES                            |                                      |                          |                                     | 40-00113/ 40               |                      |                     |        |
|                                          | JQUE ALBA, MARIA N                   | U ASISTE A LA Pr         | ACTICA DE LAS                       | 10.00H T AS                | ISTEA                | LA DE LAS ISH       |        |
|                                          |                                      |                          |                                     |                            |                      |                     |        |
|                                          |                                      |                          |                                     |                            |                      |                     |        |
|                                          |                                      |                          |                                     |                            |                      |                     |        |
| P1 FECHA Y HORA DE                       | COMIENZO (dd/mm/aa hh:mm)            |                          | FECHN Y HORA DE FINALI              | IZNCIÓN (dd/mm/aa          | a hhumm)             |                     |        |
| 01/12/2017<br>F2 FECHA Y HORA DE         | 10:00<br>: COMIENZO (cd/mm/aa hh:mm) |                          | 01/12/2017<br>FECHA Y HORA DE HIVAD | 14:00<br>IZACIÓN (dd/mm/a: | a hhumm)             |                     |        |
| 01/12/2017                               | 01/12/2017 15:00                     |                          |                                     | 19:00                      | htteran)             |                     |        |
|                                          |                                      |                          |                                     |                            |                      |                     |        |
| PH FECHAY HORA DE                        | : COMIENZO (CC/mm/aa hh.mm)          |                          | FECHA Y HORA DE FINALI              | icacion (dd/mm/aa          | r hlur m)            |                     |        |
| 5 ALUMNOS                                |                                      |                          |                                     |                            |                      |                     |        |
| 1 NIF/NIE                                | PRIVER AFELL DO                      | SECUNDO APELLIDO         | NOMERE                              | 2F10                       | 0                    | ¿HA ASISTIDO?       |        |
| 2 NIF/NIC                                | GIL<br>PRIVER AFELLIDO               | SANZ<br>SEGUNDO APELLIDO | NOMERE                              | H                          | ~ /                  | 211A ASISTIDO?      |        |
| 4444444A                                 |                                      | ALBA                     | MARÍA                               | M                          | <u> </u>             | P1 P2 P3 P4         |        |
| 55555555K                                | LUCAS                                | LÓPEZ                    |                                     | M                          |                      | 2NR ASISTIDO        |        |
|                                          |                                      |                          |                                     | 141                        |                      | 141-142-143-144-1   |        |

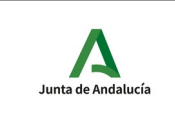

## COMUNICACIÓN, MODIFICACIÓN Y ANULACIÓN

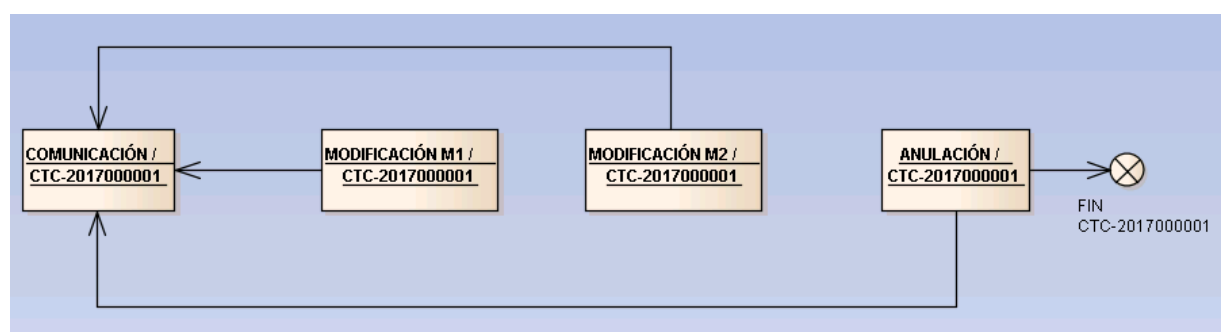

Todas las solicitudes de modificación y anulación harán referencia a la solicitud de comunicación (código de la primera solicitud)

Una vez **presentada** una solicitud de comunicación (en el ejemplo: CTC-2017000001) de prácticas se podrán presentar solicitudes de modificación (en el ejemplo: M1 y M2) indicando el código de la solicitud de la comunicación inicial (en el ejemplo: CTC-2017000001). Si presentamos, y es aceptada, una confirmación de una comunicación ya no podremos presentar más solicitudes que modifiquen o confirmen la solicitud inicial.

## EJEMPLO PRÁCTICO

- 1. Comunicamos una práctica de PER.
- 2. Comunicamos una modificación de la práctica para añadir un alumno.
- 3. Comunicamos una modificación de la práctica para cambiar la embarcación, puerto base y atraque.
- 4. Anulamos la práctica por mal tiempo.

Los tres primeros puntos del ejemplo son los mismos que en el ejemplo anterior. En este ejemplo la práctica no se realiza y tenemos que anularla. Para hacer la anulación clonamos la solicitud de la última modificación, por lo tanto, clonamos la solicitud **CTC-2017000893**. En la pestaña "Trámites en Borrador" estará la nueva solicitud creada, en este ejemplo con el código CTC-2017000895. Rellenamos, firmamos y presentamos una solicitud de prácticas. El "objeto de la solicitud" es "anulación de aviso de prácticas" y el "código de la comunicación inicial" es CTC-2017000872. En el campo observaciones indicamos el motivo de la anulación.

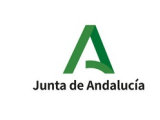

Trámites para las Escuelas y Federaciones Náuticas. Manual del usuario IAD

|                                                           | Hoja 1 d            | • 1 ANYE                                  | rso Junta de Andai                         | UCIA    |
|-----------------------------------------------------------|---------------------|-------------------------------------------|--------------------------------------------|---------|
| JUINTA DE ANDALIULA                                       | CONSE JERÍA I       |                                           | CONSEJERIA DE TURISMO Y D                  | EPORTE  |
|                                                           | Instituto Anda      | aluz del Deporte P                        | 201799900013206 - 28/                      | 09/2017 |
| Código identificativo<br>CTC-2017000895                   |                     | NÚM. REGI                                 | STRO, FECHA Y HORA<br>Registro Electronico | Hora    |
|                                                           |                     | Ň                                         | Sevilla                                    | 11.21   |
|                                                           |                     |                                           | SOLICITUD                                  |         |
| SOLICITUDES DE COMUNICACIÓN Y                             | CONFIRMACIÓN DE PR/ | CTICAS NÁUTICAS                           |                                            |         |
| 1 DATOS DE LA ESCUELA                                     |                     |                                           |                                            | 1       |
| DNI/NIE AUTORIZADO MOMREN                                 | PRIME               | R APELLIDO                                |                                            | 1       |
| NOMBRE DEL CENTRO<br>ACADEMIA                             |                     |                                           |                                            | ]       |
|                                                           |                     |                                           |                                            | י<br>ו  |
| 2 OBJETO DE LA SOLICITUD                                  |                     |                                           |                                            | 4       |
| OBJETO DE LA SOLICITUD<br>Anulación de Aviso de Prácticas | CÓDIGI<br>CTC       | 0 DE LA PRIMERA SOLICITUD<br>C-2017000872 |                                            |         |
| 3 DATOS DE LA PRÁCTICA                                    |                     |                                           |                                            | ]       |
| TITULACIÓN<br>PER                                         |                     |                                           |                                            | 1       |
| PRACTICA<br>PER - REGLAMENTARIAS BÁSICAS                  | DE SEGURIDAD Y NAVE | EGACIÓN                                   |                                            | 1       |
| INSTRUCTOR                                                |                     |                                           |                                            | 1       |
| EMBARCACIÓN / SIMULADOR / AULA                            |                     |                                           |                                            | 1       |
| PUERTO BASE / AULA » EMBARCACIÓN / NO APLICABLE           |                     |                                           |                                            | 1       |
| ATRAQUE / PANTALÁN / UBICACIÓN<br>ATRAQUE N. 59           |                     |                                           |                                            | 1       |
|                                                           |                     |                                           |                                            | 1       |
| FOR MAL HEMPO, LAS FRACTICAS                              | NO SE HAN REALIZADO | 0.                                        |                                            |         |
|                                                           |                     |                                           |                                            |         |
|                                                           |                     |                                           |                                            |         |
|                                                           |                     |                                           |                                            | 1       |

4.2 Solicitud de comunicación de expedición de licencia de navegación.

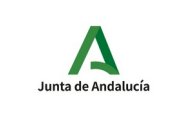

Trámites para las Escuelas y Federaciones Náuticas. Manual del usuario

#### COMUNICACIÓN DE EXPEDICIÓN DE LICENCIA DE NAVIGACIÓN

| 1                        | DATOS DE LA ESCUELA      |        |         |                    |                               |  |  |
|--------------------------|--------------------------|--------|---------|--------------------|-------------------------------|--|--|
| DNI/NI                   | E                        | NOMBRE |         | PRIMER APELLIDO    | SEGUNDO APELLIDO              |  |  |
|                          |                          |        |         |                    |                               |  |  |
| NOMBR                    | NOMBRE DEL CENTRO        |        |         |                    |                               |  |  |
| Seleccionar 🔹            |                          |        |         |                    |                               |  |  |
| 2                        | 2 DATOS DE LA EXPEDICIÓN |        |         |                    |                               |  |  |
| PROVINCIA DE EXPEDICIÓN: |                          |        | LOCALIE | DAD DE EXPEDICIÓN: | FECHA EXPEDICIÓN (dd/mm/aaaa) |  |  |
| Seleccionar 💌            |                          |        | Selecci | ionar 🔄 *          | *                             |  |  |

## DATOS DE LA ESCUELA

DNI/NIE: DNI/NIE del usuario autenticado con certificado digital en la oficina virtual.

**NOMBRE Y APELLIDOS**: Nombre y apellidos del usuario autenticado con certificado.

**NOMBRE DEL CENTRO**: Nombre de la escuela o federación que comunica la expedición. Se muestra una lista de escuelas y/o federaciones de las que el usuario es una persona autorizada a presentar el trámite.

## <u>DATOS DE LA EXPEDICIÓN</u>

En este apartado se indican los datos particulares de las licencias expedidas.

**PROVINCIA DE EXPEDICIÓN**: Provincia donde se expide la licencia. Un cambio en el elemento seleccionado en esta lista implica la carga de la lista LOCALIDAD DE EXPEDICIÓN con las localidades de la provincia seleccionada.

**LOCALIDAD DE EXPEDICIÓN**: Localidad donde se expide la licencia. Este campo depende del campo PROVINCIA DE EXPEDICIÓN.

**FECHA DE EXPEDICIÓN**: Fecha en la que se expide la licencia. Formato dd/mm/aaaa.

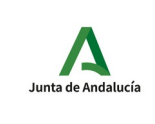

## Trámites para las Escuelas y Federaciones Náuticas. Manual del usuario

IAD

| 3 | DATOS DEL TITULAR Y DE LA LICENCIA |           |        |      |               |        |  |  |
|---|------------------------------------|-----------|--------|------|---------------|--------|--|--|
| - | NIF/NIE                            | APELLIDOS | NOMBRE | SEXO | OBJETO        | CÓDIGO |  |  |
| 1 | *                                  | *         | *      | ⊖н○м | Seleccionar 📩 | *      |  |  |
| 2 |                                    |           |        | ⊖н○м | Seleccionar 🗾 |        |  |  |
| 3 |                                    |           |        | ⊖н○м | Seleccionar 🗾 |        |  |  |
| 4 |                                    |           |        | ⊖н○м | Seleccionar 🗾 |        |  |  |
| 5 |                                    |           |        | ОнОм | Seleccionar 📩 |        |  |  |

## DATOS DEL TITULAR Y DE LA LICENCIA

En este apartado se indican los datos de todos los titulares de las licencias que se están comunicando. En la misma solicitud se pueden comunicar hasta 20 licencias.

## **APELLIDOS**: Apellidos del titular de la licencia.

**NOMBRE**: Nombre del titular de la licencia.

**NIF/NIE**: NIF o NIE del titular.

SEXO: Sexo del titular. H: hombre, M: mujer.

**OBJETO**: Nueva o duplicado.

**CÓDIGO**: Código de identificación unívoco de la licencia. Se trata del número que aparece en el papel timbrado.

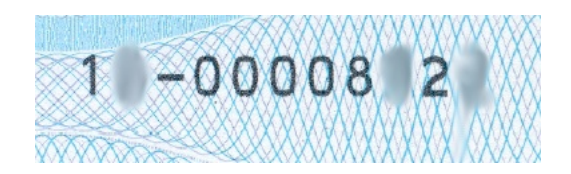

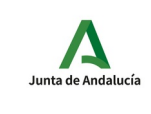

## Trámites para las Escuelas y Federaciones Náuticas. Manual del usuario

| 4 LUGAR, FECHA Y FIRMA |    |
|------------------------|----|
| En * a (DD/MM/AAAA) *  | t  |
| EL/LA SOLICITANTE      |    |
| Fdo.:                  | ]* |

ILMO./A SR./A DIRECTOR/A DEL INSTITUTO ANDALUZ DEL DEPORTE

#### PROTECCIÓN DE DATOS

Conforme a lo establecido por la normativa vigente en Protección de Datos, le informamos que:

1. Sus datos personales se incorporarán a un sistema de tratamiento cuyo responsable es el Instituto Andaluz del Deporte de la Consejería de Turismo y Deporte.

2. Puede contactar con el Delegado de Protección de Datos a través de la dirección electrónica: dpd.ctd@juntadeandalucia.es.

 La finalidad del tratamiento es la tramitación del procedimiento para la obtención de titulaciones náuticas (exámenes, prácticas y títulos), legitimado por el cumplimiento de una misión de interés público.

 Puede ejercer ante el Responsable los derechos de acceso, rectificación, supresión y portabilidad de sus datos así como la limitación u oposición a su tratamiento.

Dispone de información ampliada y de modelos para el ejercicio de sus derechos en la siguiente dirección electrónica:

http://www.juntadeandalucia.es/turismoydeporte/opencms/informacion/politica-proteccion-datos/

#### SOLICITUD, LUGAR, FECHA Y FIRMA

**EN**: Nombre de la ciudad donde se rellena la solicitud.

**FECHA**: Fecha en la que se rellena la solicitud. Formato dd/mm/aaaa.

FDO: Nombre y apellidos del usuario autenticado con certificado.

**PROTECCIÓN DE DATOS**: Cláusula conforme a lo establecido por la normativa vigente en protección de datos.

# 4.3 Solicitud de visado de certificado de prácticas y cursos de titulaciones náuticas de recreo

Según el artículo 20 del RD 875/2014 apartado 1: "Los certificados de las prácticas aportados para expedición de los títulos correspondientes llevarán el visado de la comunidad autónoma en la que se realizaron cuando se haya certificado en una comunidad autónoma con competencias transferidas en náutica de recreo y deban presentarse ante otra comunidad autónoma también con competencias transferidas o ante la Dirección General de la Marina Mercante". **Sólo en estos casos se tiene que solicitar el visado**.

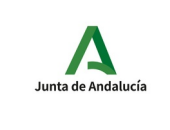

## 4.3.1 Formulario

En este apartado se describe el formulario que hay que rellenar para solicitar el visado de un certificado de prácticas.

## DATOS DE LA ESCUELA O FEDERACIÓN

| 1 DATOS DE LA ESCUELA O FEDERACIÓN             |           |  |            |            |  |  |  |  |
|------------------------------------------------|-----------|--|------------|------------|--|--|--|--|
| DNI/NIF/CIF AUTORIZADO                         | NOMBRE    |  | APELLIDO 1 | APELLIDO 2 |  |  |  |  |
|                                                |           |  |            |            |  |  |  |  |
| NOMBRE DE LA ESCUELA O F                       | EDERACIÓN |  | •          | · ·        |  |  |  |  |
|                                                |           |  |            |            |  |  |  |  |
| DIRECTOR                                       |           |  |            |            |  |  |  |  |
|                                                |           |  |            |            |  |  |  |  |
| CORREO ELECTRÓNICO DE REMISIÓN DEL CERTIFICADO |           |  |            |            |  |  |  |  |
|                                                |           |  |            |            |  |  |  |  |

**DNI/NIF/CIF AUTORIZADO**: DNI/NIF del certificado y CIF en el caso de acceder a la oficina virtual con un certificado de representante.

**NOMBRE**: Nombre de la persona propietaria del certificado con el que se accede a la oficina virtual.

**APELLIDO1**: Primer apellido de la persona propietaria del certificado con el que se accede a la oficina virtual.

**APELLIDO2**: Segundo apellido de la persona propietaria del certificado con el que se accede a la oficina virtual.

**NOMBRE DE LA ESCUELA O FEDERACIÓN**: Seleccionar la escuela o federación que solicita el visado del certificado de prácticas. Automáticamente se seleccionará la primera escuela o federación en la que la persona es autorizada. Una vez seleccionada la escuela o federación, se cargará el nombre del director de la escuela y el correo electrónico de la escuela.

**DIRECTOR**: Nombre del director de la escuela que consta en los sistemas de información del IAD.

**CORREO ELECTRÓNICO DE REMISIÓN DEL CERTIFICADO**: Correo electrónico donde se enviará el visado del certificado. Este dato se carga automáticamente y es el que consta en los sistemas de información del IAD.

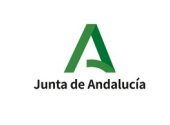

Trámites para las Escuelas y Federaciones Náuticas. Manual del usuario

## DATOS DEL CERTIFICADO

| 2           | DATOS DEL CERTIFICADO |  |  |  |  |  |
|-------------|-----------------------|--|--|--|--|--|
| TITULACI    | TITULACIÓN/FORMACIÓN  |  |  |  |  |  |
| Seleccionar |                       |  |  |  |  |  |
| INSTRUC     | INSTRUCTOR            |  |  |  |  |  |
| Selecciona  | Seleccionar V         |  |  |  |  |  |
| TÍTULO D    | TULO DEL INSTRUCTOR   |  |  |  |  |  |
| Selecciona  | ar v                  |  |  |  |  |  |

**TITULACIÓN/FORMACIÓN**: Titulación o formación de prácticas de las que se pide el visado. Los valores posibles depende de las prácticas autorizadas a la escuela. Podrán ser:

- Capitán de yate (CY)
- Patrón de Embarcaciones de Recreo (PER)
- Patrón de Navegación Básica (PNB)
- Prácticas Reglamentarias de Navegación
- Prácticas Reglamentarias de Navegación a Vela
- Prácticas Reglamentarias de Navegación y Navegación a Vela
- Patrón de yate (PY)
- Radio Operador de Corto Alcance
- Radio Operador de Largo Alcance

**INSTRUCTOR**: Instructores de la escuela o federación que en función de la titulación que consta en los sistemas de información del IAD han podido impartir las prácticas de la titulación o formación seleccionada.

**TÍTULO DEL INSTRUCTOR**: Títulos del instructor seleccionado que autorizan a impartir las prácticas de la titulación o formación seleccionada.

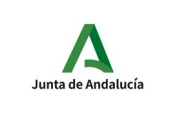

## DATOS DEL ALUMNO

| 3       | DATOS DEL ALUMNO |           |        |  |   |  |  |
|---------|------------------|-----------|--------|--|---|--|--|
| NIF/NIE |                  | APELLIDOS | NOMBRE |  |   |  |  |
|         | *                |           | •      |  | * |  |  |

**NIF/NIE**: NIF/NIE del alumno cuyas prácticas se quieren visar. Si en los sistemas de información del IAD el NIF/NIE consta como el de un alumno de la escuela o federación entonces se cargan los apellidos y nombre del alumno.

**APELLIDOS**: Apellidos del alumno.

NOMBRE: Nombre del alumno.

## **FORMACIÓN**

| 4                    | FORMACIÓN |                |                       |                     |                  |  |
|----------------------|-----------|----------------|-----------------------|---------------------|------------------|--|
| TITULACIÓN/FORMACIÓN |           | PRÁCTICA/CURSO | UBICACIÓN/EMBARCACIÓN | FECHA Y HORA INICIO | FECHA Y HORA FIN |  |
|                      |           |                |                       |                     |                  |  |
|                      |           |                |                       |                     |                  |  |
|                      |           |                |                       |                     |                  |  |

En este apartado se mostrarán las prácticas determinadas por los valores indicados en los campos precedentes del formulario. Si una vez rellenados los apartados 1, 2 y 3, en el apartado 4, no aparecen las prácticas, significa que en los sistemas de información del IAD no constan prácticas con los datos proporcionados.

Las prácticas que aparecen en este apartado son las que serán visadas.

TITULACIÓN/FORMACIÓN: Titulación o formación de prácticas.

PRÁCTICA/CURSO: Prácticas o curso de formación.

UBICACIÓN/EMBARCACIÓN: Aula o embarcación donde se realizaron las prácticas.

FECHA Y HORA INICIO: Fecha y hora de inicio de las prácticas.

**FECHA Y HORA FIN**: Fecha y hora de finalización de las prácticas.

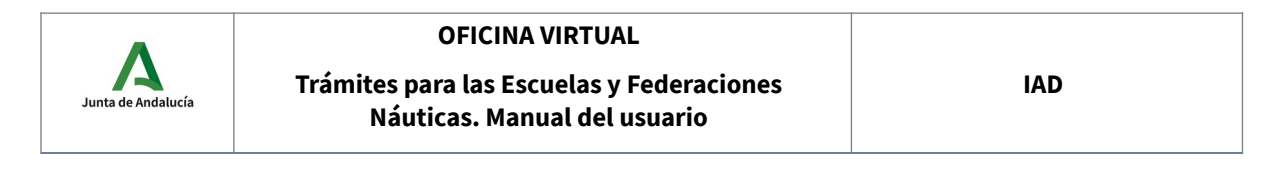

## LUGAR Y FECHA

| 5          | LUGAR Y FECHA                                               |  |  |  |  |  |
|------------|-------------------------------------------------------------|--|--|--|--|--|
|            | En* a* de Seleccionar v * de*                               |  |  |  |  |  |
| ILMO /A SE | - Ino (A SR (A DIRECTOR(A DEL INSTITUTO ANDA UZ DEL DEPORTE |  |  |  |  |  |

LUGAR (EN): Lugar de emisión del certificado.

**FECHA (A)**: Fecha de emisión del certificado. Por ejemplo: En Málaga, a 7 de marzo de 2023.

## 4.3.2 Firma del certificado

Según el RD 875/2014 en su artículo 15.7 dice: "Tanto la superación de las prácticas, como los cursos de formación, de acuerdo con los criterios de evaluación especificados en los anexos III, IV, V y VI de este real decreto, conllevará la extensión del certificado pertinente del instructor con el refrendo del director de la escuela o su equivalente en las federaciones de vela y motonáutica".

Por lo tanto, el certificado tiene que ser firmado por el instructor y el director de la escuela. Si el director de la escuela es la misma persona que el instructor sólo será necesaria una firma.

La persona autorizada que entra en la oficina virtual tiene que autorizar al director de la escuela y al instructor a poder firmar el certificado para el que se quiere solicitar su visado. Se pueden dar varias situaciones:

- La persona autorizada que solicita el visado es el instructor. En este caso sólo hay que autorizar al director de la escuela ya que el instructor puede firmar puesto que es la persona que está solicitando el visado. Firman el autorizado (instructor) y el director.
- La persona autorizada que solicita el visado es el director de la escuela. En este caso sólo hay que autorizar al instructor ya que el director puede firmar puesto que es la persona que está solicitando el visado. Firma el autorizado (director) y el instructor.
- La persona autorizada que solicita el visado no es ni el director ni el instructor. En este caso hay que autorizar al instructor y al director de la escuela. El autorizado no tiene que firmar. Firma el director y el instructor.
- La persona autorizada que solicita el visado es el director y el instructor. En este caso no hay que autorizar a nadie. El propio autorizado (que es director e instructor) firma.

Una vez rellenado y guardado el formulario descrito en el apartado 4.3.1 desde la pantalla correspondiente a la imagen siguiente podremos "Autorizar a terceros". Esta funcionalidad de la

| Junta de Andalucía | OFICINA VIRTUAL                                                           |     |
|--------------------|---------------------------------------------------------------------------|-----|
|                    | Trámites para las Escuelas y Federaciones<br>Náuticas. Manual del usuario | IAD |

oficina virtual es la que nos va a permitir que el instructor o el director o ambos puedan firmar una solicitud de visado que ha solicitado un autorizado de su escuela.

| Mis Trámites pendientes                                                                                                    | Trámites Disponibles | Trámites Presentados / Subsanaciones | Trámites Relacionados | Trámites Autorizados | U Descoi | nexión 🛔 🗄 | 31870648P - DAVID | TINAQUERO FERN | ANDEZ |
|----------------------------------------------------------------------------------------------------|----------------------|--------------------------------------|-----------------------|----------------------|----------|------------|-------------------|----------------|-------|
| Solicitud de visado de certificado de prácticas y cursos de titulaciones náuticas de recreo                                         |                      |                                      |                       |                      |          |            |                   |                |       |
| Código: CTC-2023000279 Para completar el trámite debe seguir los pasos que se indican a continuación. Clonar Borrar Volver          |                      |                                      |                       |                      |          |            |                   |                |       |
| Inicio del trámite Solicitud de visado de certificado de prácticas y cursos de titulaciones náuticas de recreo Editar Firmar Borrar |                      |                                      |                       |                      |          |            |                   |                |       |
| Documentación adj                                                                                                    | unta                 |                                      |                       |                      |          |            |                   | Adjuntar       |       |
| Autorización a terce                                                                                                    | eros                 |                                      |                       |                      |          |            | [                 | Autorizar      |       |
| * Obligatorio                                                                                                    |                      |                                      |                       |                      |          |            |                   |                |       |

Autorizar

Con el botón podemos autorizar a los firmantes necesarios para que el certificado sea firmado por el instructor y el director de la escuela.

Solicitud de visado de certificado de prácticas y cursos de titulaciones náuticas de recreo

| Autorización a terceros |                                         | Aceptar | Cancelar |
|-------------------------|-----------------------------------------|---------|----------|
| DNI/NIE: *              |                                         |         |          |
| Nombre:                 |                                         |         |          |
| Primer apellido:        |                                         |         |          |
| Segundo apellido:       |                                         |         |          |
| Puede firmar            | Cualquier formulario, anexo o documento |         |          |
| * Campos obligatorios   |                                         |         |          |

En el formulario de autorización tenemos que indicar el DNI/NIE de la persona que queremos autorizar, su nombre y apellidos. Una vez autorizada nos aparecerá en la sección de "Autorización a terceros".

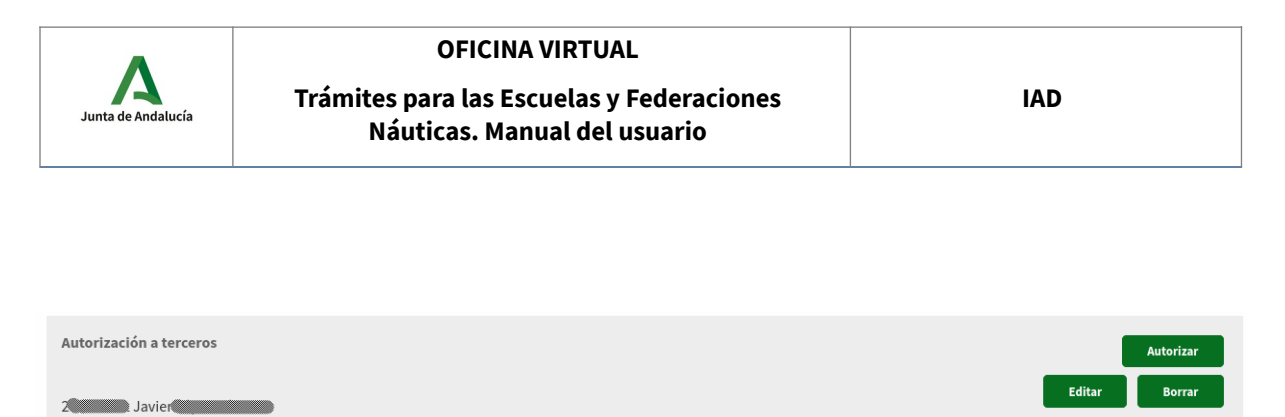

\* Obligatorio

Para un autorizado podemos editar la autorización y borrar la misma.

Los autorizados tendrán que entrar en la oficina virtual con su certificado digital. En la pestaña "Trámites autorizados" les aparecerán los trámites (solicitudes) en los que están como autorizados.

| Mis Trámites pendientes                                                                                                    | Trámites Disponibles           | Trámites Presentados / Subsanaciones | Trámites Relacionados | Trámites Autorizados   | 🕐 Desconexi | ón 🔺 🎆   |             |     |
|----------------------------------------------------------------------------------------------------|--------------------------------|--------------------------------------|-----------------------|------------------------|-------------|----------|-------------|-----|
| Trámites auto                                                                                                    | rizados                        |                                      |                       |                        |             |          |             |     |
|                                                                                                    | Código Tr                      | ámite                                |                       |                        |             | Vigencia | Estado      |     |
|                                                                                                    | -2023000283 So                 | olicitud de visado de certificado de | prácticas y cursos d  | e titulaciones náutica | s de recreo |          | Borrador    |     |
|                                                                                                    |                                |                                      | Encontrado 1 trám     | nite autorizado        |             |          |             |     |
| Si tenemos un trámite autorizado pendiente de firmar aparece el icono ? junto al código<br>de solicitud. Accedemos al trámite pulsando sobre el código de solicitud.<br>Solicitud de visado de certificado de prácticas y cursos de titulaciones náuticas de recreo |                                |                                      |                       |                        |             |          |             |     |
| Código: CTC-2023<br>Para completar el                                                                                                    | 8000283<br>trámite debe seguir | los pasos que se indican a contir    | uación.               |                        |             |          | Volve       | er  |
| Inicio del trámite<br>Solicitud de visado                                                                                                    | ) de certificado de pi         | rácticas y cursos de titulaciones r  | áuticas de recreo     |                        |             |          | Editar Firn | nar |

Documentación adjunta

Pulsando el botón "Firmar" podremos ver y firmar el certificado como normalmente se hace en la oficia virtual. Si hemos firmado correctamente nos lo indicará con el mensaje "Firma electrónica completada correctamente". Podremos ver los firmantes actuales de la solicitud de visado en el apartado "Inicio del trámite".

| •                  | OFICINA VIRTUAL                                                           |     |
|--------------------|---------------------------------------------------------------------------|-----|
| Junta de Andalucía | Trámites para las Escuelas y Federaciones<br>Náuticas. Manual del usuario | IAD |
|                    |                                                                           |     |

Solicitud de visado de certificado de prácticas y cursos de titulaciones náuticas de recreo

| Firma electrónica completada correctamente.                                                                                  |        |
|----------------------------------------------------------------------------------------------------|--------|
| Código: CTC-2023000283<br>Para completar el trámite debe seguir los pasos que se indican a continuación.                     | Volver |
| Inicio del trámite Solicitud de visado de certificado de prácticas y cursos de titulaciones náuticas de recreo Firmada por t | Firmar |
| Documentación adjunta                                                                                                    |        |

En "Trámites Autorizados" nos indica que el trámite ya no está pendiente de firma.

Trámites autorizados

| Código         | Trámite                                                                                     | Vigencia         | Estado   |
|----------------|---------------------------------------------------------------------------------------------|------------------|----------|
| CTC-2023000283 | Solicitud de visado de certificado de prácticas y cursos de titulaciones náuticas de recreo | desde 24/11/2022 | Borrador |
|                | Encontrado 1 trámite autorizado                                                             |                  |          |

## 4.3.3 Presentación de la solicitud de visado

La solicitud de visado tiene que ser presentada cuando esté firmada por el instructor y el director de la escuela. **El autorizado que inició la solicitud es el que puede presentarla**. El autorizado tiene que comprobar que las firmas necesarias se han realizado y para ello sólo tiene que chequear el apartado "Inicio del trámite". En este apartado aparecerán los nombres de las personas que han firmado la solicitud.

Para presentar la solicitud usamos el botón "Presentar".

Si una solicitud de visado es presentada sin las firmas necesarias ésta será desestimada.

| OFICINA VIRTUAL                                                           |                                                                                              |
|---------------------------------------------------------------------------|----------------------------------------------------------------------------------------------|
| Trámites para las Escuelas y Federaciones<br>Náuticas. Manual del usuario | IAD                                                                                          |
|                                                                           | OFICINA VIRTUAL<br>Trámites para las Escuelas y Federaciones<br>Náuticas. Manual del usuario |

Solicitud de visado de certificado de prácticas y cursos de titulaciones náuticas de recreo

| Código: CTC-2023000279<br>Para completar el trámite debe seguir los pasos que se indican a continuación. <b>Presentar</b>        | Clonar Borrar Volver       |
|----------------------------------------------------------------------------------------------------|----------------------------|
| Inicio del trámite<br>Solicitud de visado de certificado de prácticas y cursos de titulaciones náuticas de recreo<br>Firmada por | Consultar Firmar Borrar    |
| Documentación adjunta                                                                                                    | Adjuntar                   |
| Autorización a terceros                                                                                                    | Autorizar<br>Editar Borrar |
| * Obligatorio                                                                                                    |                            |

## 4.3.4 Visado

Una vez presentada la solicitud de visado ésta comenzará su tramitación. El tramitador verificará que los datos del certificado son correctos y lo propondrá para su visado.

| Junta de Andalu                                                                                                    | ucía                                                                                                    |                          | Consejería de Turismo<br>Instituto Andaluz del De                                                                    | , <b>Cultura y Deporte</b><br>eporte                                                                                   |  |  |  |  |  |
|----------------------------------------------------------------------------------------------------|----------------------------------------------------------------------------------------------------|--------------------------|----------------------------------------------------------------------------------------------------|----------------------------------------------------------------------------------------------------|--|--|--|--|--|
| CTC-2023000261                                                                                                    |                                                                                                    |                          |                                                                                                    |                                                                                                    |  |  |  |  |  |
|                                                                                                    | CERTIFICADO DE PRÁ                                                                                                    | CTICAS / CURSO DE RAD    | DIO-OPERADOR                                                                                                    |                                                                                                    |  |  |  |  |  |
|                                                                                                    |                                                                                                    |                          |                                                                                                    |                                                                                                    |  |  |  |  |  |
| en posesión del títu                                                                                                  | en posesión del título de: DATRON PROF. EMB. RECREO                                                                                                    |                          |                                                                                                    |                                                                                                    |  |  |  |  |  |
| y en calidad de instr                                                                                                 | v en calidad de instructor de la escuela náutica de recreo:                                                                                                    |                          |                                                                                                    |                                                                                                    |  |  |  |  |  |
| declaro bajo mi resp                                                                                                  | ponsabilidad que D/Dª: 🐗                                                                                                    |                          |                                                                                                    |                                                                                                    |  |  |  |  |  |
| con DNI/NIE: 4                                                                                                    |                                                                                                    |                          |                                                                                                    |                                                                                                    |  |  |  |  |  |
| ha realizado y supe                                                                                                   | ha realizado y superado con éxito la formación PER                                                                                                    |                          |                                                                                                    |                                                                                                    |  |  |  |  |  |
| na realizado y super                                                                                                  |                                                                                                    | III I ER                 |                                                                                                    |                                                                                                    |  |  |  |  |  |
| de acuerdo a los rec                                                                                                  | quisitos y exigencias conte                                                                                                    | nidos en el RD 875/2014. |                                                                                                    |                                                                                                    |  |  |  |  |  |
| de acuerdo a los rec<br>La formación se rea                                                                           | quisitos y exigencias conte<br>lizó:                                                                                                    | nidos en el RD 875/2014. |                                                                                                    |                                                                                                    |  |  |  |  |  |
| de acuerdo a los rec<br>La formación se rea<br>Título/Formación                                                       | lizó:<br>Práctica/Curso                                                                                                    | Nidos en el RD 875/2014. | Fecha y hora inicio                                                                                                  | Fecha y hora fin                                                                                                    |  |  |  |  |  |
| de acuerdo a los rec<br>La formación se rea<br>Título/Formación<br>PER                                                | práctica/Curso     Práctica/Curso     RECLAMENTARIAS BASICAS DE     SEGURADON NAMESCAS DE                                                                                                    | Nidos en el RD 875/2014. | Fecha y hora inicio                                                                                                  | Fecha y hora fin                                                                                                    |  |  |  |  |  |
| de acuerdo a los rec<br>La formación se rea<br>Título/Formación<br>PER<br>PER                                         | Prictlca/Curso Prictlca/Curso Prictlca/Curso Recumentantes baseds be Recumentantes baseds be Recumentantes based be Recumentantes based be Recumentantes based based based based based based based based based based based based based based based based b | Ubicación/Embarcación    | Fecha y hora inicio           03/           12/                                                                      | Fecha y hora fin<br>0200000000000000000000000000000000000                                                              |  |  |  |  |  |
| de acuerdo a los rec<br>La formación se rea<br>Título/Formación<br>PER<br>PER<br>PER                                  | Visitos y exigencias conte<br>lizó:<br>Práctica/Curso<br>RECLANENTANA BASCAS DE<br>BEDENENTANA BASCAS DE<br>BEDENENTANA VIANESACIÓN<br>RECLANENTANA DASCAS DE<br>BEDENENTA VIANESACIÓN                                                                                                    | Ubicación/Embarcación    | Fecha y hora inicio           03/           12/           14/           9:30                                         | Fecha y hora fin<br>0<br>12<br>14<br>13:300                                                                            |  |  |  |  |  |
| Tritule/Formación       PER       PER       PER       PER       PER       PER       PER       PER       PER       PER | Isitos y exigencias conte<br>Isitos     Práctica/Curso     RecLAMENTANAS BASICAS DE<br>RECLAMENTANAS BASICAS DE<br>RECLAMENTANAS BASICAS DE<br>RECLAMENTANAS BASICAS DE<br>RECLAMENTANAS BASICAS DE<br>RECLAMENTANAS BASICAS DE<br>RECLAMENTANAS BASICAS DE<br>RECLAMENTANAS BASICAS DE<br>RECLAMENTANAS BASICAS DE                                                                                                    | Ubicación/Embarcación    | Fecha y hora inicio           03/           12/           03/0           14/           9:30           15/            | Fecha y hora fin           0         0           12         00           14         13:300           15         13:00  |  |  |  |  |  |
| Tritulo/Formación       PER       PER       PER       PER       PER       PER       PER       PER       PER           | Initiation of the second of the second       | Ubicación/Embarcación    | Fecha y hora inicio           03/           12/           03/           15/                                          | Fecha y hora fin           0         0           12         00           14         13:300           15         13:000 |  |  |  |  |  |
| Tritule/Formación       PER       PER       PER       PER       PER       PER       PER       PER                     | Isitos y exigencias conte<br>Isitos     Práctica/Curso     Práctica/Curso     REGLAMENTANAS BASICAS DE<br>EGORIDA Y NAVESACIÓN     REGLAMENTANAS BASICAS DE<br>Isitosinado Y NAVESACIÓN     REGLAMENTANAS BASICAS DE<br>Isitosinado Y NAVESACIÓN     REGLAMENTANAS BASICAS DE<br>Isitosinado Y NAVESACIÓN     REGLAMENTANAS BASICAS DE                                                                                                    | Ubicación/Embarcación    | Fecha y hora inicio           03/           12/           0           14/           9:30           15/               | Fecha y hora fin           0         0           12         00           14         13:30           15         13:00   |  |  |  |  |  |
| ritulo/Formación<br>PER<br>PER<br>PER<br>PER<br>PER                                                                   | Prictica/Curso     Prictica/Curso     Prictica/Curso     ECOURDAY 144/EGACO     ECOURDAY 144/EGACO     RECLAMENTANIAS BASICAS DE     ECOURDAY 144/EGACO     RECLAMENTANIAS BASICAS DE     ECOURDAY 144/EGACO     RECLAMENTANIAS BASICAS DE     ECOURDAY 144/EGACO     RECLAMENTANIAS BASICAS DE     ECOURDAY 144/EGACO     RECLAMENTANIAS BASICAS DE     ECOURDAY 144/EGACO     RECLAMENTANIAS BASICAS DE     ECOURDAY 144/EGACO                                                                                                    | Ubicación/Embarcación    | Fecha y hora inicio           03/           12/           0           14/           9:30           15/           :00 | Fecha y hora fin<br>0<br>12<br>12<br>13:30<br>15<br>13:30<br>15                                                        |  |  |  |  |  |
| de acuerdo a los rec<br>La formación se rea<br>PER<br>PER<br>PER<br>PER                                               | Visitos y exigencias conte<br>Izó:     Práctica/Curso     Mec.amerranas Bacconte<br>Recamerranas Bacconte<br>Recameranas Bacconte<br>Recamerranas Bacconte<br>Recamerran                                                                                                    | Ubicación/Embarcación    | Fecha y hora inicio           03/           12/           03/           12/           03/           15/              | Fecha y hora fin<br>0<br>12<br>0<br>1<br>13:300<br>15<br>13:300                                                        |  |  |  |  |  |
| ritulo/Formación se rea                                                                                               | Isitos y exigencias conte<br>Isitos     Práctica/Curso     Práctica/Curso     Prác        | Ubicación/Embarcación    | Fecha y hora inicio           03/           12/           03/           15/           000                            | Fecha y hora fin           0           12           00           14           13:300                                   |  |  |  |  |  |
| ritulo/Formación se rea                                                                                               | Isitos y exigencias conte<br>Isitos     Práctica/Curso     REGLAMENTANAS BAGASO DE<br>BEGURIDA Y MARGACIÓN     REGLAMENTANAS BAGASO DE<br>ESOURIDA Y MARGACIÓN     REGLAMENTANAS BAGASO DE<br>ESOURIDA Y MARGACIÓN     REGLAMENTANAS BAGASO DE<br>ESOURIDA Y MARGACIÓN                                                                                                    | Ubicación/Embarcación    | Fecha y hora inicio 03/ 12/ 00 14/ 0:30 15/ 0:00                                                                     | Fecha y hora fin           0         0           12         00           14         13:300                             |  |  |  |  |  |
| ritulo/Formación<br>PER<br>PER<br>PER<br>PER                                                                          | Isitos y exigencias conte<br>Isito:     Prictica/Curso     REGLAMENTANAS BAGCAS DE<br>BOORDAD Y MANEGACIÓN<br>RECLAMENTANAS BAGCAS DE<br>RECLAMENTANAS BAGCAS DE<br>RECLAMENTANAS DE<br>RECLAMENTANAS DE<br>RECLAMENTANAS DE<br>RECLAMENTANAS DE<br>RECLAMENTANAS DE<br>RECLAMENTANAS DE<br>RECLAMENTANAS DE                                                                                                    | Ubicación/Embarcación    | Fecha y hora inicio 03/ 12/ 03/ 14/ 9:30 15/ 00                                                                      | Fecha y hora fin<br>0<br>12<br>13<br>13<br>13<br>13<br>13<br>13<br>13<br>13<br>13<br>13                                |  |  |  |  |  |

Cuando el certificado ha sido visado por el responsable correspondiente el tramitador lo

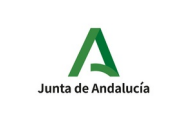

Trámites para las Escuelas y Federaciones Náuticas. Manual del usuario IAD

enviará por correo electrónico a la cuenta que aparece en el campo "CORREO ELECTRÓNICO DE REMISIÓN DEL CERTIFICADO" de la solicitud.

| N° Reg.                | Fi                                                                                                    | irmado:<br>I Instructor                                                                                                 |                                                   | Firmado: El Director                          |                             |                               | • |            |
|------------------------|----------------------------------------------------------------------------------------------------|----------------------------------------------------------------------------------------------------|---------------------------------------------------|-----------------------------------------------|-----------------------------|-------------------------------|---|------------|
|                        | V<br>Li<br>n<br>1                                                                                                    | 'ísado por:<br>a Jefatura del Departamento de Titulacic<br>nación, Investigación y Titulaciones, a los<br>0 de octubre. | ones Deportivas / La J<br>s efectos de lo estable | efatura del Servicio<br>cido en el artículo 2 | de Documei<br>20.3 del RD 8 | ntación, For-<br>375/2014, de |   |            |
|                        | Firmas d                                                                                                    | lel certificado                                                                                                    |                                                   |                                               |                             |                               |   |            |
|                        | Código seguro de verificación: 4rXrj001000000tITK052T+Z7RxgH3. Permite la verificación de la integridad de una copia de este documento electrónico en la dirección: https:// |                                                                                                    |                                                   |                                               |                             |                               |   |            |
|                        | Este documento incorpora tirma electronica reconocida de acuerdo a la Ley 59/2003, de 19 de diciembre, de tirma electronica.<br>FIRMADO<br>POR                               |                                                                                                    |                                                   |                                               |                             |                               |   |            |
|                        | ID. FIRMA ws2 4rXrj001000000ttTK052T+Z7RxgH3 PÁGINA 1/1                                                                                                    |                                                                                                    |                                                   |                                               |                             |                               |   |            |
| Visado del certificado |                                                                                                    |                                                                                                    |                                                   |                                               |                             |                               |   |            |
| FIRMADO POR            |                                                                                                    |                                                                                                    |                                                   |                                               | 09/                         | 0                             |   | PÁGINA 1/1 |
| VERIFICACIÓN           |                                                                                                    | tFc2eCUNNBW2NMWHXB5Z8FE62                                                                                               | 6MRFR                                             | https://c                                     |                             |                               |   |            |
|                        |                                                                                                    |                                                                                                    |                                                   |                                               |                             |                               |   |            |

El visado del certificado aparece en la parte inferior del documento con la pertinente información para su verificación.